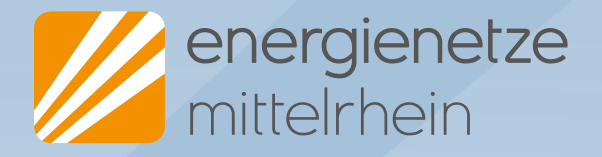

# Einführung Netzportal für EZA

So melden Sie Erzeugungsanlagen ganz einfach online an

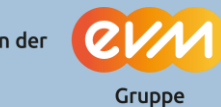

Ein Unternehmen der

### Inhalt

- Der Weg zum Netzportal
- Registrierung
- Anmeldung
- Adressen hinterlegen
- Antrag zum Anmelden einer Erzeugungsanlage stellen
- Anträge einsehen
- Kopieren von Anträgen

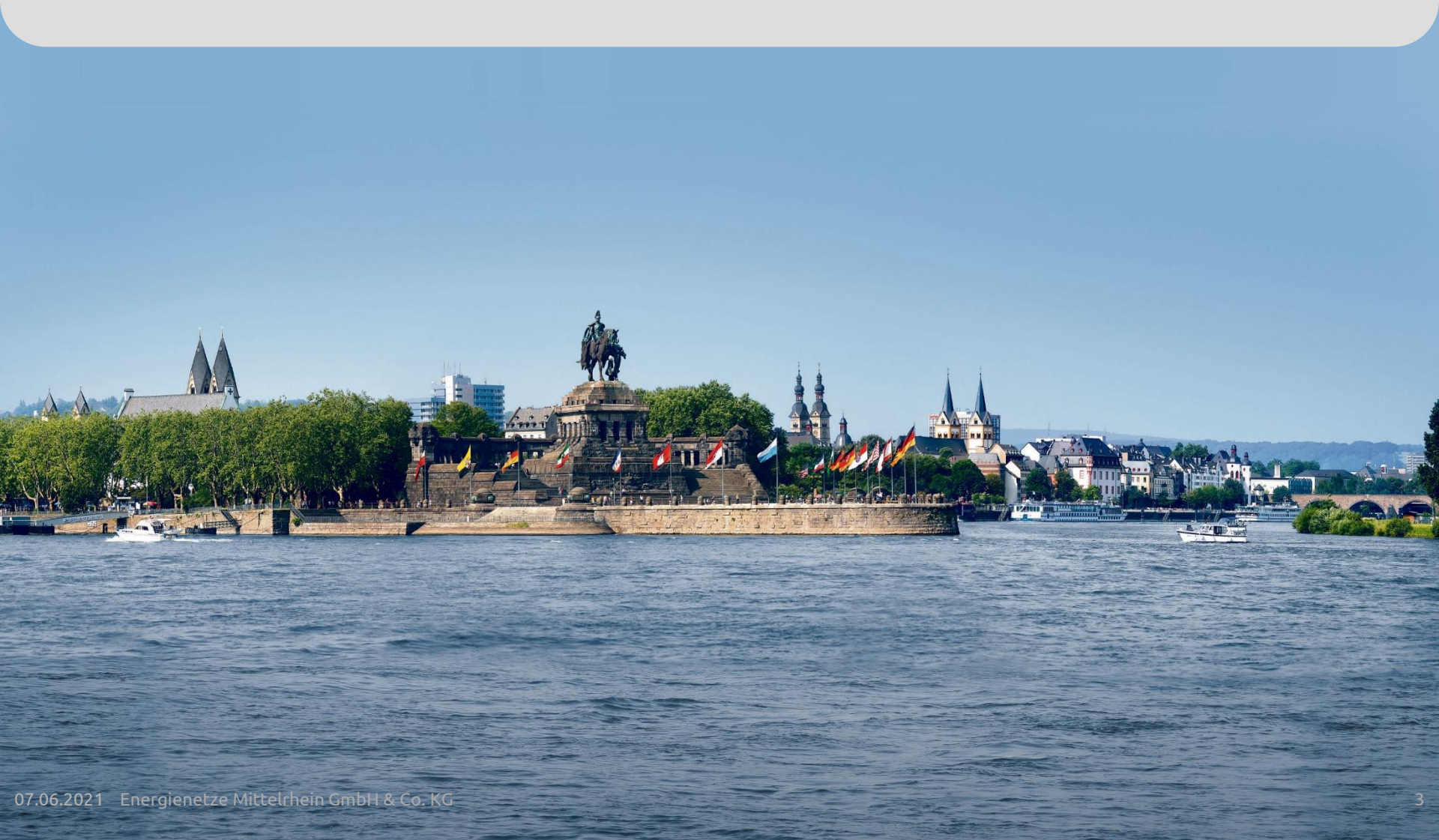

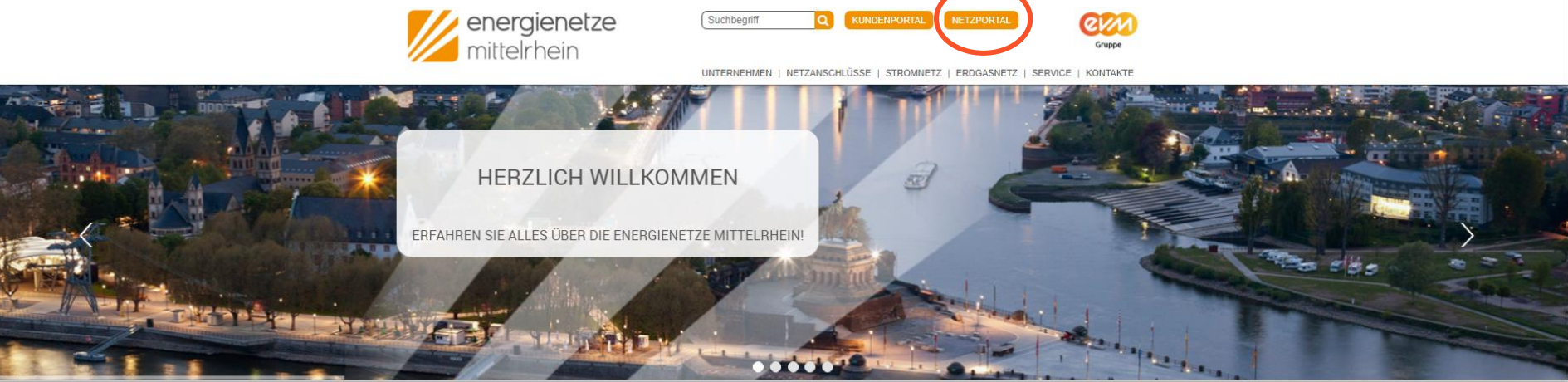

#### UNSER SERVICE FÜR SIE

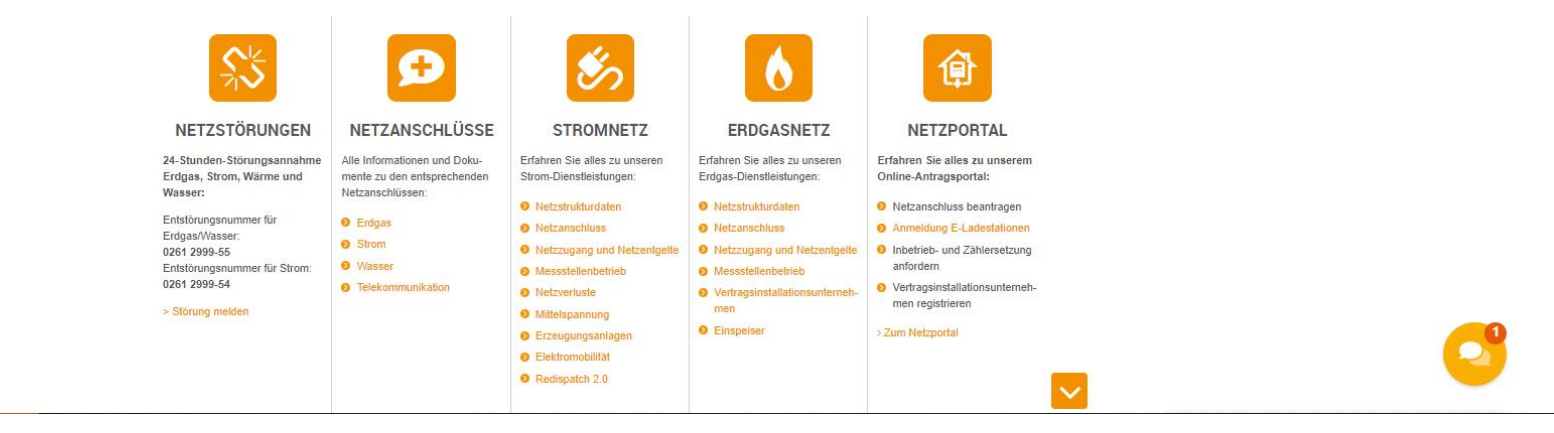

Das Netzportal können Sie auf unser Website unter <u>enm.de</u> finden Dann werden Sie auf die oben gezeigte Seite geleitet. Hier findet sich im oberen Teil der Seite, der Button "Netzportal"

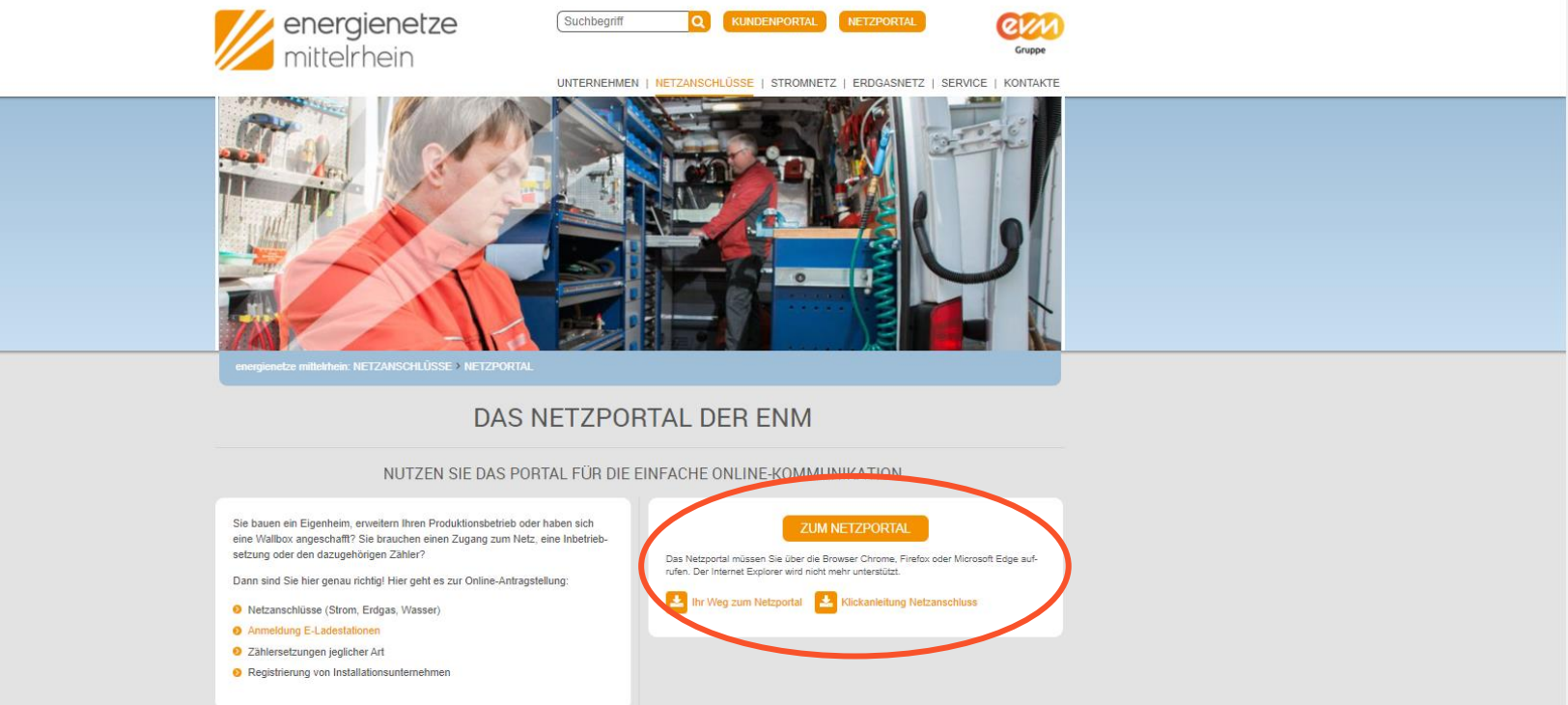

#### Ihr Weg zum Netzanschluss

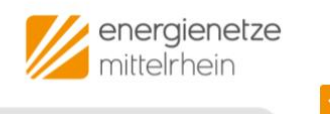

Auf der folgenden Seite, finden sich weitere Anleitungen und auch aktuelle Informationen zum Netzportal. Durch den Klick auf den Button" Zum Netzportal" gelangen Sie zum Netzportal.

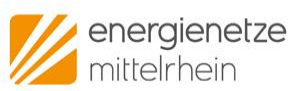

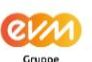

E

NETZKUNDEN | MEIN KONTO

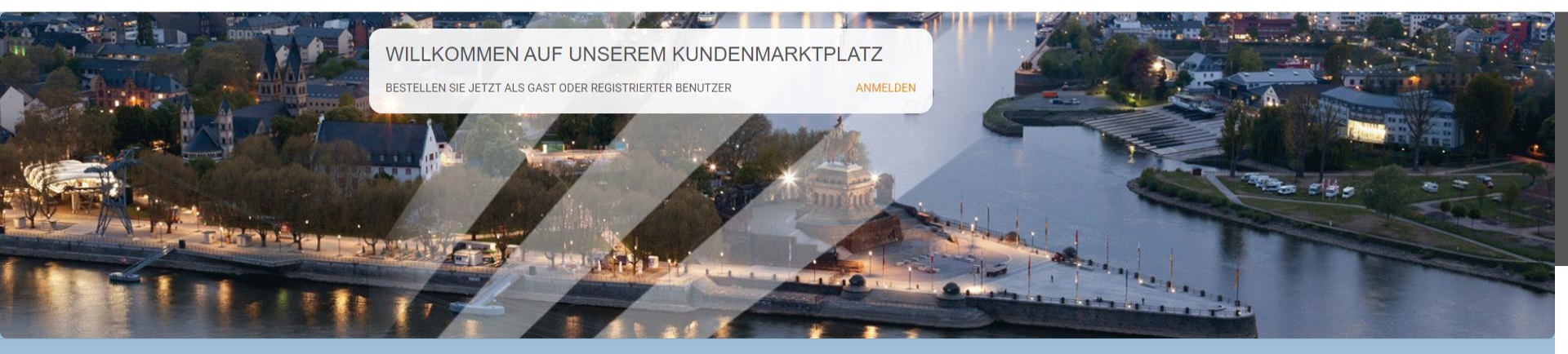

| Û                                                                                                    | 0. UNVERBINDLICHE<br>VERFÜGBARKEITSPRÜFUNG<br>Prüfen Sie, ob wir für Ihr Anschlussobjekt der zuständige<br>Verteilnetzbetreiber sind. | KOSTENLOS                 |  |
|----------------------------------------------------------------------------------------------------|----------------------------------------------------------------------------------------------------|---------------------------|--|
|                                                                                                    | 1. NETZANSCHLUSS NEU                                                                                                    | PREIS NACH ANGEBOT        |  |
| © energienetze mittelrhein<br>Energienetze Mittelrhein GmbH & Co. K<br>Ein Untemehmen der evm-Gruppe | G   Schützenstraße 80 – 82   56068 Koblenz                                                                                            | Impressum Datenschutz AGB |  |

Im Anschluss werden Sie auf die oben gezeigte Seite geleitet.

Registrierung im Netzprotal der enm

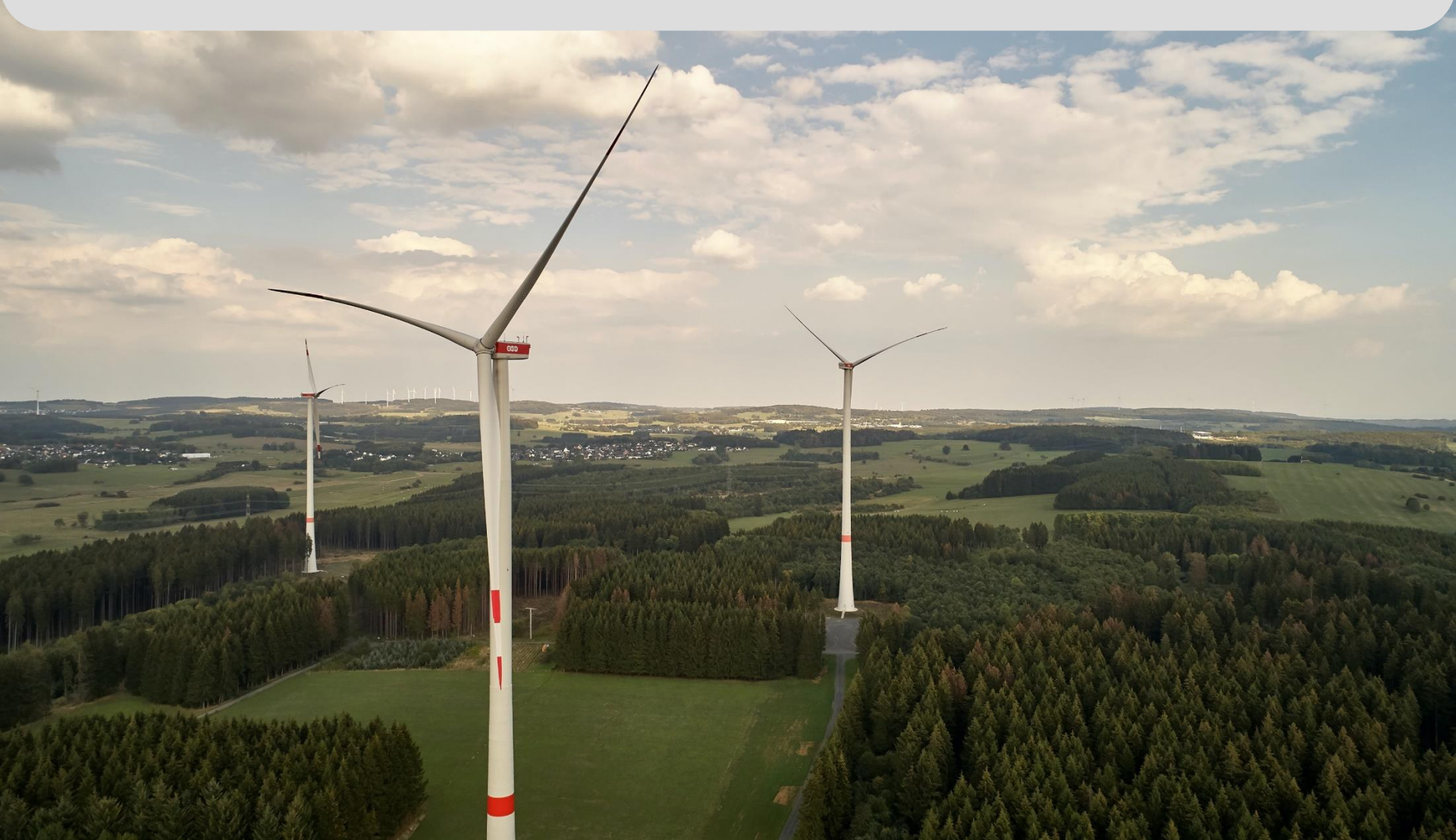

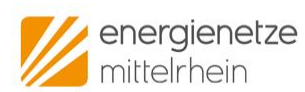

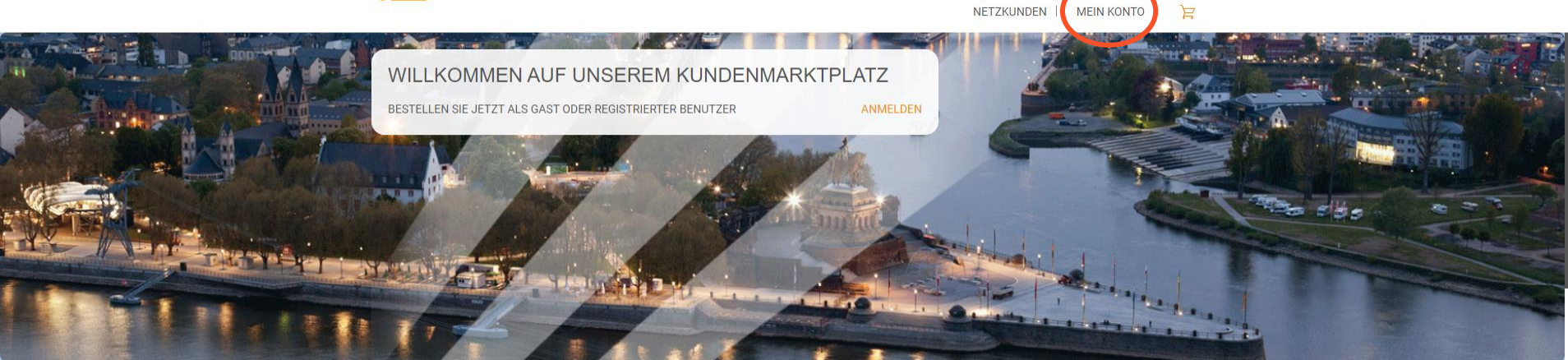

ev,

| ſ                                                              | 0. UNVERB<br>VERFÜGBA<br>Prüfen Sie, ol<br>Verteilnetzbel       | INDLICHE<br>RKEITSPRÜFUNG<br>9 wir für Ihr Anschlussobjekt der zustä<br>reiber sind. | KOSTENLOS<br>ANTRAG AUSFÜLLEN |  |
|----------------------------------------------------------------|-----------------------------------------------------------------|--------------------------------------------------------------------------------------|-------------------------------|--|
|                                                                | 1. NETZAN                                                       | SCHLUSS NEU                                                                          | PREIS NACH ANGEBOT            |  |
| © energienetze mit<br>Energienetze Mittel<br>Ein Unternehmen d | elrhein<br>hein GmbH & Co. KG   Schützenstraße<br>er evm-Gruppe | : 80 – 82   56068 Koblenz                                                            | Impressum Datenschutz AGB     |  |

1. Klicken Sie auf den Button "Mein Konto".

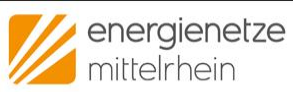

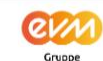

F

NETZKUNDEN | MEIN KONTO

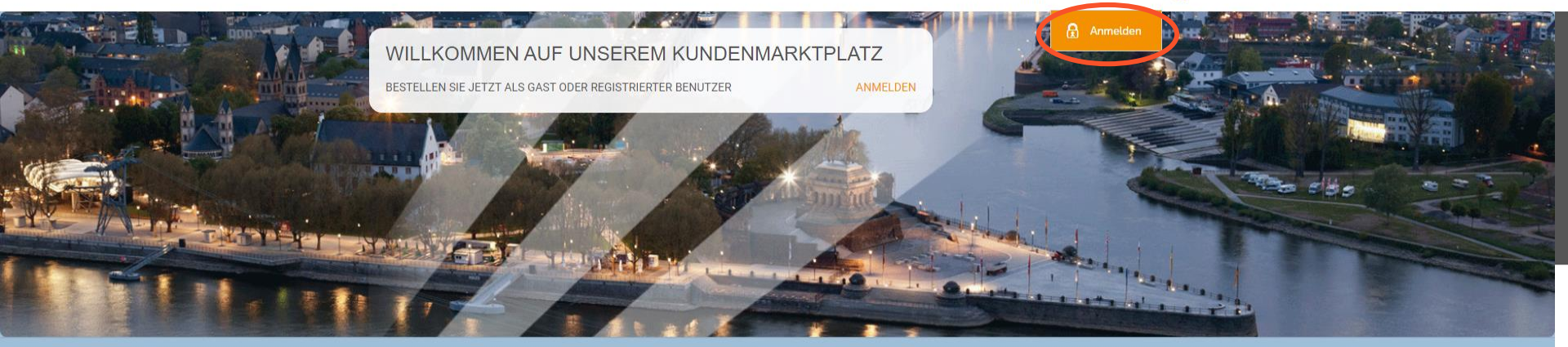

|                                                                                                    | 0. UNVERBINDLICHE<br>VERFÜGBARKEITSPRÜFUNG<br>Prüfen Sie, ob wir für Ihr Anschlussobjekt der zuständige<br>Verteilnetzbetreiber sind. | KOSTENLOS<br>ANTRAG AUSFÜLLEN |  |
|----------------------------------------------------------------------------------------------------|----------------------------------------------------------------------------------------------------|-------------------------------|--|
|                                                                                                    | 1. NETZANSCHLUSS NEU                                                                                                    | PREIS NACH ANGEBOT            |  |
| © energienetze mittelrhein<br>Energienetze Mittelrhein GmbH & Co. k<br>Ein Unternehmen der evm-Gruppe | KG   Schützenstraße 80 – 82   56068 Koblenz                                                                                           | Impressum Datenschutz AGB     |  |

2. Klicken Sie auf den Button "Anmelden".

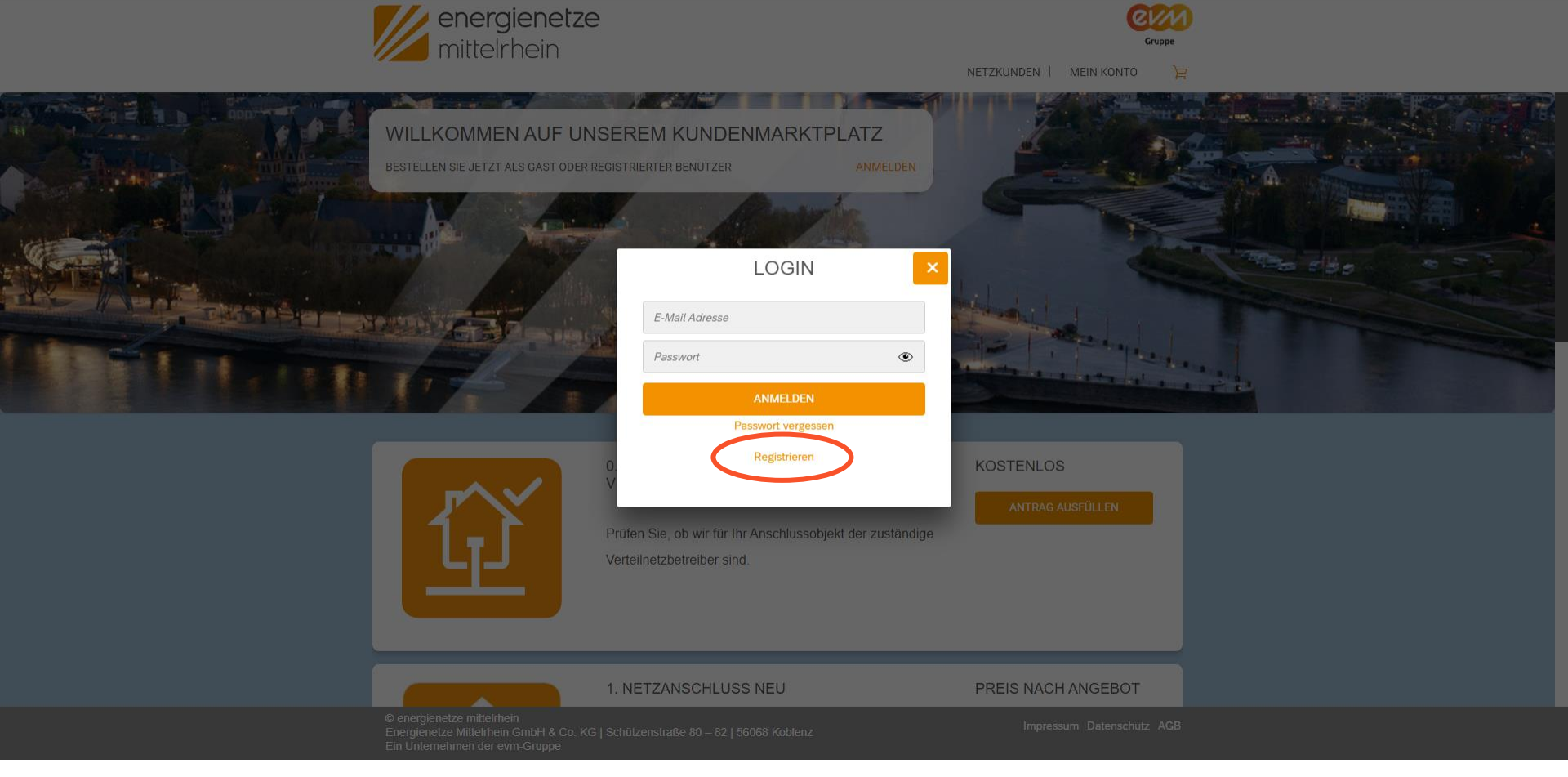

3. Nun erscheint ein Fenster. Nach erfolgter Registrierung können Sie sich hier zukünftig ganz einfach mit Ihrer E-Mail-Adresse und Ihren Passwort anmelden.

Um einen neuen Account anzulegen, klicken Sie auf den Button "Registrieren".

energienetze mittelrhein

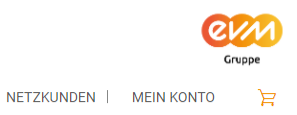

|                                      | a Installateur                                                                                                    |                        |                    |  |
|--------------------------------------|----------------------------------------------------------------------------------------------------|------------------------|--------------------|--|
|                                      | Name Anrede *  Vorname Vorname                                                                                                    | * Nachname *           |                    |  |
|                                      | Kontakt<br>E-Mail *                                                                                                    | E-Mail wiederholen *   |                    |  |
|                                      | Passwort *                                                                                                    | Passwort wiederholen * |                    |  |
|                                      | Beachten Sie folgende Angaben zum Passwort:<br>- mindestens 8 Zeichen<br>- mindestens 1 Kleinbuchstabe(n)<br>- mindestens 1 Zahl(en)<br>- mindestens 1 Sonderzeichen<br>- mindestens 1 Großbuchstabe(n) |                        |                    |  |
|                                      | *Felder mit Sternchen sind Pflichtfelder                                                                                                    |                        |                    |  |
| ZURÜCK                               | XIALITO                                                                                                    |                        | REGISTRIEREN       |  |
| © energie<br>Energiene<br>Ein Unterr | netze mittelrhein<br>tze Mittelrhein GmbH & Co. KG   Schützenstraße 80 – 82   56068  <br>lehmen der evm-Gruppe                                                                                          | Coblenz Impressur      | um Datenschutz AGB |  |

4. Wählen Sie hier aus, ob Sie sich als Installateur oder als Kunde registrieren möchten. Als Installateur stehen Ihnen mehr mögliche Anträge zur Verfügung als Kunde.
5. Wir wählen nun "Installateur" aus.

07.06.2021 Energienetze Mittelrhein GmbH & Co. KG

energienetze mittelrhein

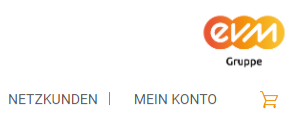

| Runde Installateur                                                                                     |                                       |            |             |             |                |  |  |
|----------------------------------------------------------------------------------------------------|---------------------------------------|------------|-------------|-------------|----------------|--|--|
| Persönliche Daten der eingetragenen                                                                    | n Fachkraft                           |            |             |             |                |  |  |
| Anrede *                                                                                               | <i>Vorname *</i>                      |            | Nachname *  |             |                |  |  |
| Firmenname *                                                                                           |                                       | Geburtsta  | ng *        |             |                |  |  |
| Anschrift des Installationsunternehme                                                                  | ort *                                 |            |             |             | ]              |  |  |
| Deutschland                                                                                            |                                       |            |             | ~           |                |  |  |
| Straße *                                                                                               |                                       |            |             | Nr. *       |                |  |  |
| Telefon *                                                                                              |                                       |            |             |             |                |  |  |
| Kontakt der verantwortlichen Fachkra                                                                   | aft                                   |            |             |             |                |  |  |
| E-Mail *                                                                                               |                                       | E-Mail wie | ederholen * |             |                |  |  |
| Mobiltelefonnummer *                                                                                   |                                       |            |             |             |                |  |  |
| ZURÜCK                                                                                                 |                                       |            |             |             |                |  |  |
| © energienetze mittelrhein<br>Energienetze Mittelrhein GmbH & Co. KG<br>Ein Unternehmen der evm-Gruppe | 3   Schützenstraße 80 – 82   56068 Kc | blenz      |             | Impressum D | atenschutz AGB |  |  |

6. Jetzt wird die Anmeldemaske angezeigt. Falls Sie sich als Firma registrieren möchten, können Sie das gerne tun. Wählen Sie dazu unter "Anrede" einfach "Firma" aus und die entsprechenden Felder für Ihre Firmenanmeldung werden angezeigt.

07.06.2021 Energienetze Mittelrhein GmbH & Co. KG

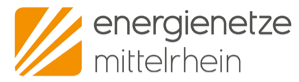

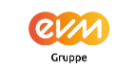

NETZKUNDEN | MEIN KONTO 🛛 🍃

|    | <ul> <li>aktuellen Bearbeitungsstatus einsehen</li> <li>Daten der Anmeldung in die Inbetriebsetzungsanzeige übernehmen</li> </ul>                                       |                                 |       |
|----|----------------------------------------------------------------------------------------------------|---------------------------------|-------|
|    | •••••                                                                                                    | Passwort wiederholen *          |       |
|    | Beachten Sie folgende Angaben zum Passwort:<br>- mindestens 8 Zeichen<br>- mindestens 1 Kleinbuchstabe(n)<br>- mindestens 1 Zahl(en)<br>- mindestens 1 Großbuchstabe(n) |                                 |       |
|    | Ich erkläre, dass Inbetriebsetzungsanträge nur von der verantwortik<br>Installationsunternehmen beantragt werden                                                        | hen Fachkraft des eingetragenen |       |
|    | Ich akzeptiere die Datenschutzrichtlinien*                                                                                                    |                                 |       |
|    | *Felder mit Sternchen sind Pflichtfelder                                                                                                    |                                 |       |
|    | Captcha *                                                                                                    |                                 |       |
| zu | RÜCK                                                                                                    |                                 |       |
|    | © energienetze mittelrhein<br>Energienetze Mittelrhein GmbH & Co. KG   Schützenstraße 80 – 82   56068<br>Ein Unternehmen der evm-Gruppe                                 | Koblenz Impressum Datenschu     | z AGB |

7. Am Ende der Ausfüllmaske kommt eine Sicherheitsabfrage. Hier müssen Sie die angezeigten Buchstaben und/oder Zahlen in das Feld darunter eingeben.

| Herzlich Willkommen in unserem Kundenmarktplatz                                                                                                    |                       |                    |                   |                |
|----------------------------------------------------------------------------------------------------|-----------------------|--------------------|-------------------|----------------|
| netzportal@enm.de                                                                                                    | ← Antworten           | ← Allen antwort    | en 💛 Weiterlei    | ten ····       |
| An • Erzeugungsanlagen-enm                                                                                                    |                       |                    | Di 11             | .05.2021 14:57 |
| Sehr geehrte                                                                                                    |                       |                    |                   |                |
| vielen Dank für Ihre Registrierung.                                                                                                    |                       |                    |                   |                |
| Ihre Angaben werden nun durch unsere Fachabteilung geprüft. Sie werden automatisch via E<br>Beachten Sie, dass dieser Vorgang ca. 3 Werktage dauern kann. | -Mail informiert, sob | ald Ihr Zugang fre | igeschaltet wurde | 9.             |
| Nach erfolgreicher Aktivierung können Sie vollumfänglich auf unsere Onlinedienste zugreifen.                                                              |                       |                    |                   |                |
| Hinweis:                                                                                                    |                       |                    |                   |                |
| Dies ist eine automatisch erstellte E-Mail. Bitte antworten Sie nicht auf diese E-Mail, da die Ar                                                         | ntwort nicht zugestel | llt werden kann.   |                   |                |
| Energienetze Mittelrhein GmbH & Co. KG<br>Schützenstraße 80 – 82<br>55073 Koblenz                                                                         |                       |                    |                   |                |
|                                                                                                    |                       |                    |                   |                |
| Internet: www.energienetze-mittelrhein.de                                                                                                    |                       |                    |                   |                |
| Sitz der Gesellschaft: Koblenz<br>Amtlagericht: Koblenz HRA 21594<br>USI-abhr. DES5003344                                                                 |                       |                    |                   |                |
| Persönlich haftende Gesellschafterin:<br>Energienetze Mittelrhein Verwaltungs-GmbH                                                                        |                       |                    |                   |                |
| Gaschildsfilmung:<br>Dr. Andreas Hoffknecht<br>Uds Schol                                                                                                  |                       |                    |                   |                |
| Sitz der Gesellschaft: Koblenz<br>Amtsgericht: Koblenz HRB 24722                                                                                          |                       |                    |                   |                |
| 0                                                                                                    | nline                 |                    | □                 | + 100 %        |

8. Nach dem Abschließen der Registrierung bekommen Sie eine Bestätigung per E-Mail. Nun kann es bis zu 3 Werktage dauern bis Sie von uns als Installateur bestätigt und freigeschaltet werden. Damit ist die Registrierung abgeschlossen.

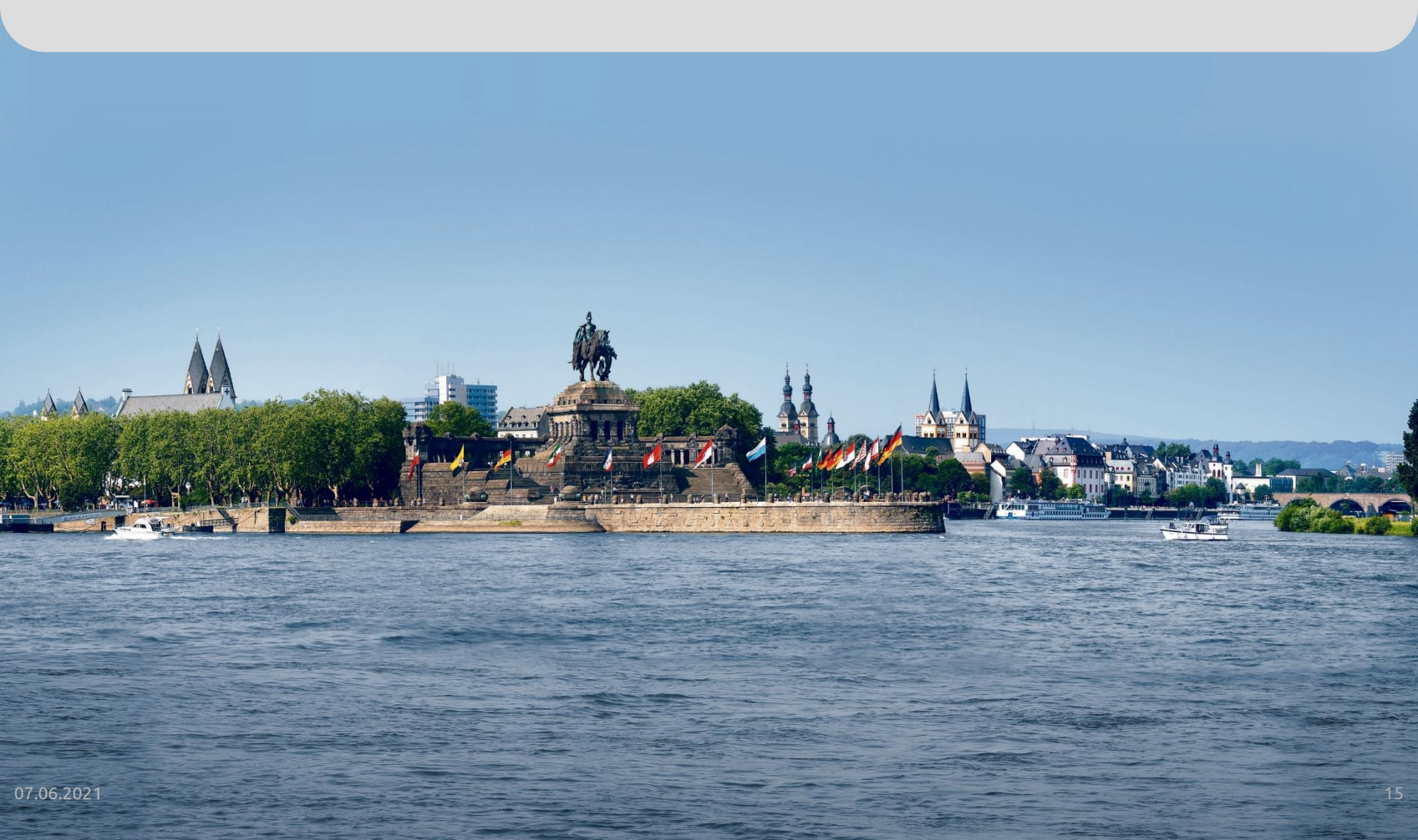

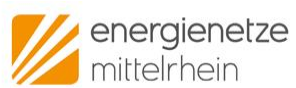

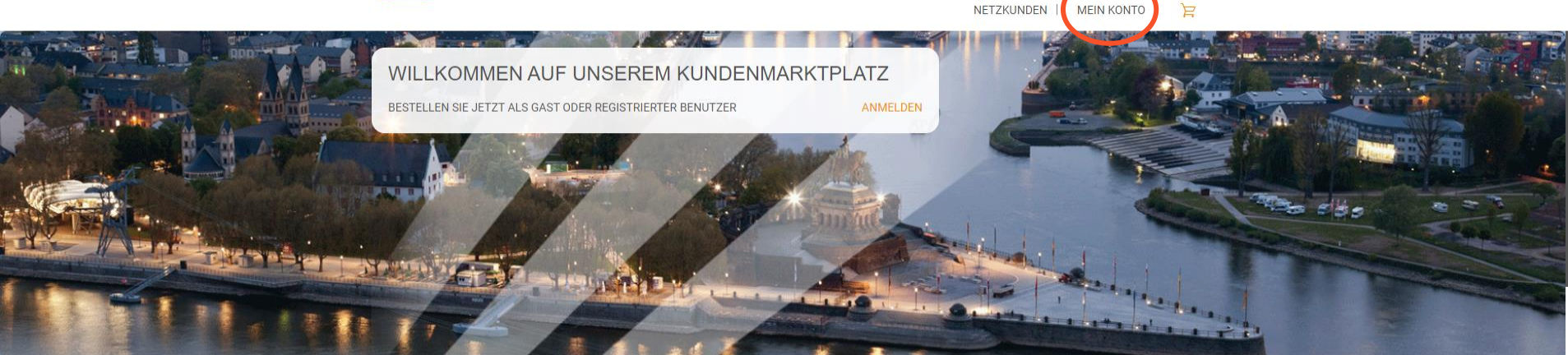

ev/

| Û                                                                                                    | 0. UNVERBINDLICHE<br>VERFÜGBARKEITSPRÜFUNG<br>Prüfen Sie, ob wir für Ihr Anschlussobjekt der zuständige<br>Verteilnetzbetreiber sind. | KOSTENLOS                 |  |
|----------------------------------------------------------------------------------------------------|----------------------------------------------------------------------------------------------------|---------------------------|--|
|                                                                                                    | 1. NETZANSCHLUSS NEU                                                                                                    | PREIS NACH ANGEBOT        |  |
| © energienetze mittelrhein<br>Energienetze Mittelrhein GmbH & Co. I<br>Ein Unternehmen der evm-Gruppe | KG   Schützenstraße 80 – 82   56068 Koblenz                                                                                           | Impressum Datenschutz AGB |  |

1. Klicken Sie auf den Button "Mein Konto".

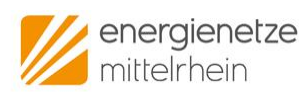

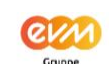

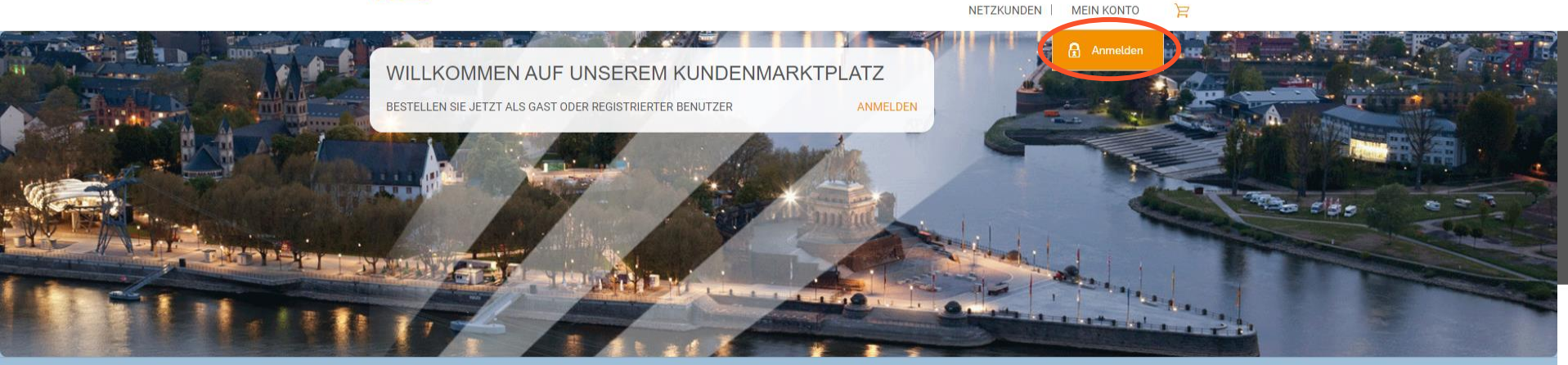

| Û                                                                                                    | 0. UNVERBINDLICHE<br>VERFÜGBARKEITSPRÜFUNG<br>Prüfen Sie, ob wir für Ihr Anschlussobjekt der zuständige<br>Verteilnetzbetreiber sind. | KOSTENLOS<br>Antrag ausfüllen |  |
|----------------------------------------------------------------------------------------------------|----------------------------------------------------------------------------------------------------|-------------------------------|--|
|                                                                                                    | 1. NETZANSCHLUSS NEU                                                                                                    | PREIS NACH ANGEBOT            |  |
| © energienetze mittelrhein<br>Energienetze Mittelrhein GmbH & Co. K<br>Ein Unternehmen der evm-Gruppe | G   Schützenstraße 80 – 82   56068 Koblenz                                                                                            | Impressum Datenschutz AGB     |  |

2. Klicken Sie als nächstes auf den Button "Anmelden".

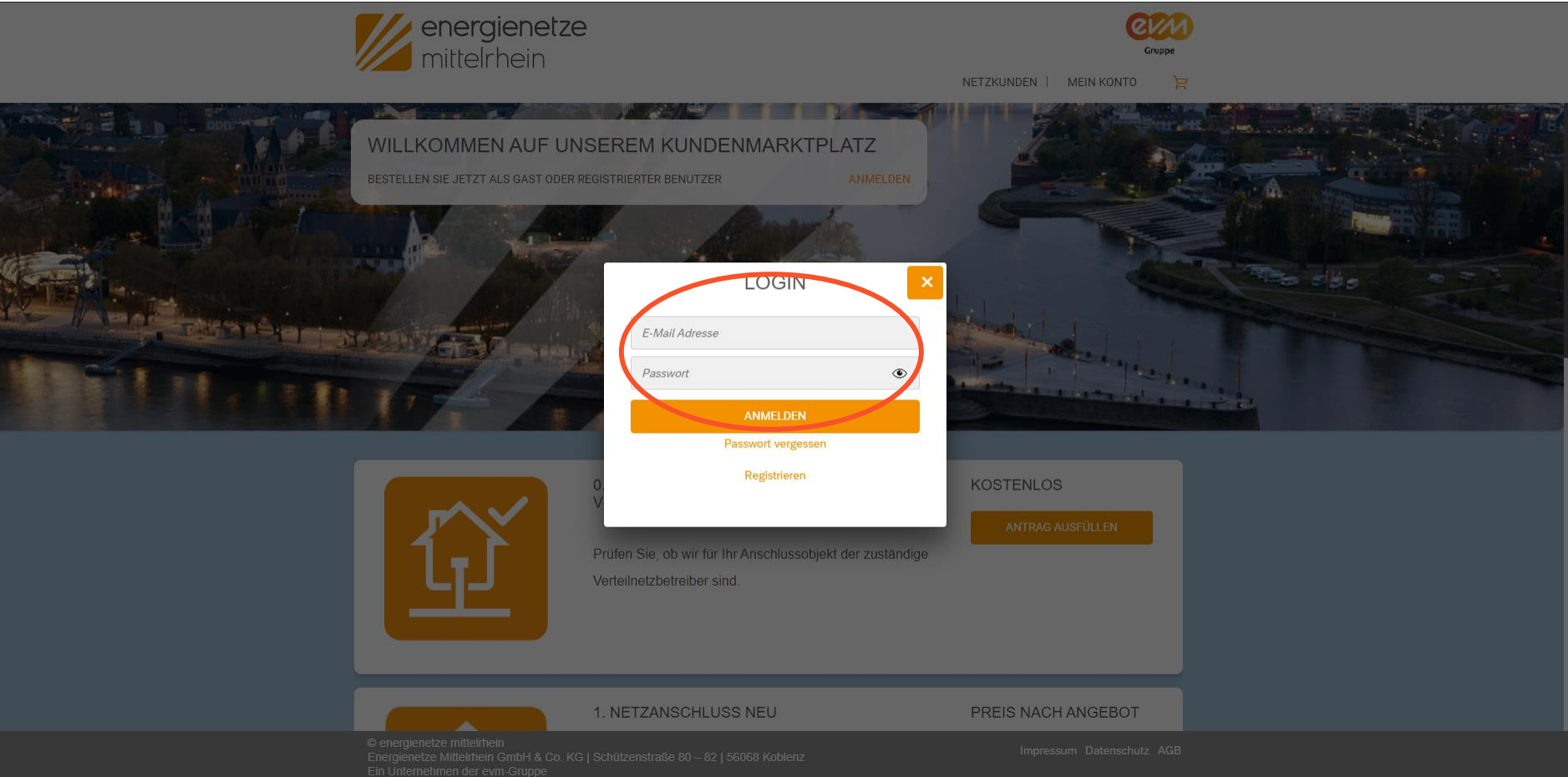

3. Nun erscheint ein Fenster. Hier können Sie sich Anmelden. Im Feld "E-Mail" geben Sie bitte die E-Mail Adresse ein, mit der Sie sich angemeldet haben.

4. Im Feld "Passwort" geben Sie bitte Ihr gewähltes Passwort ein.

5. Nachdem Sie "E-Mail" und "Passwort" eingegeben haben, klicken Sie auf den Button " Anmelden".

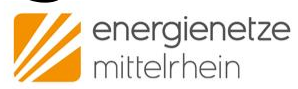

Gruppe

INSTALLATEUR-PORTAL | NETZKUNDEN | ERZEUGUNG | ERZEUGUNGSANLAGEN@EN

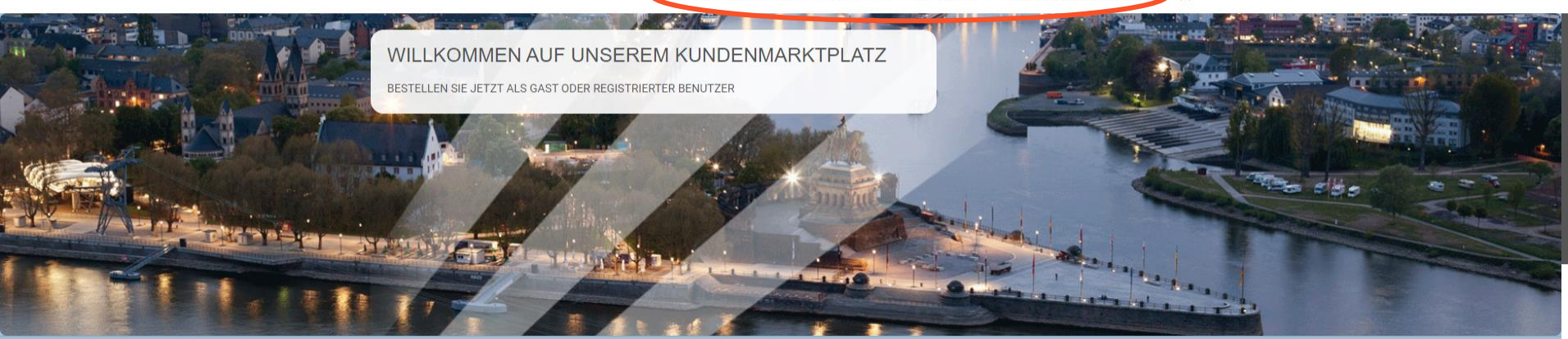

6. Die erfolgreiche Anmeldung können Sie an den neuen "Kategorien" und Ihrer E-Mail-Adresse ganz rechts erkennen.

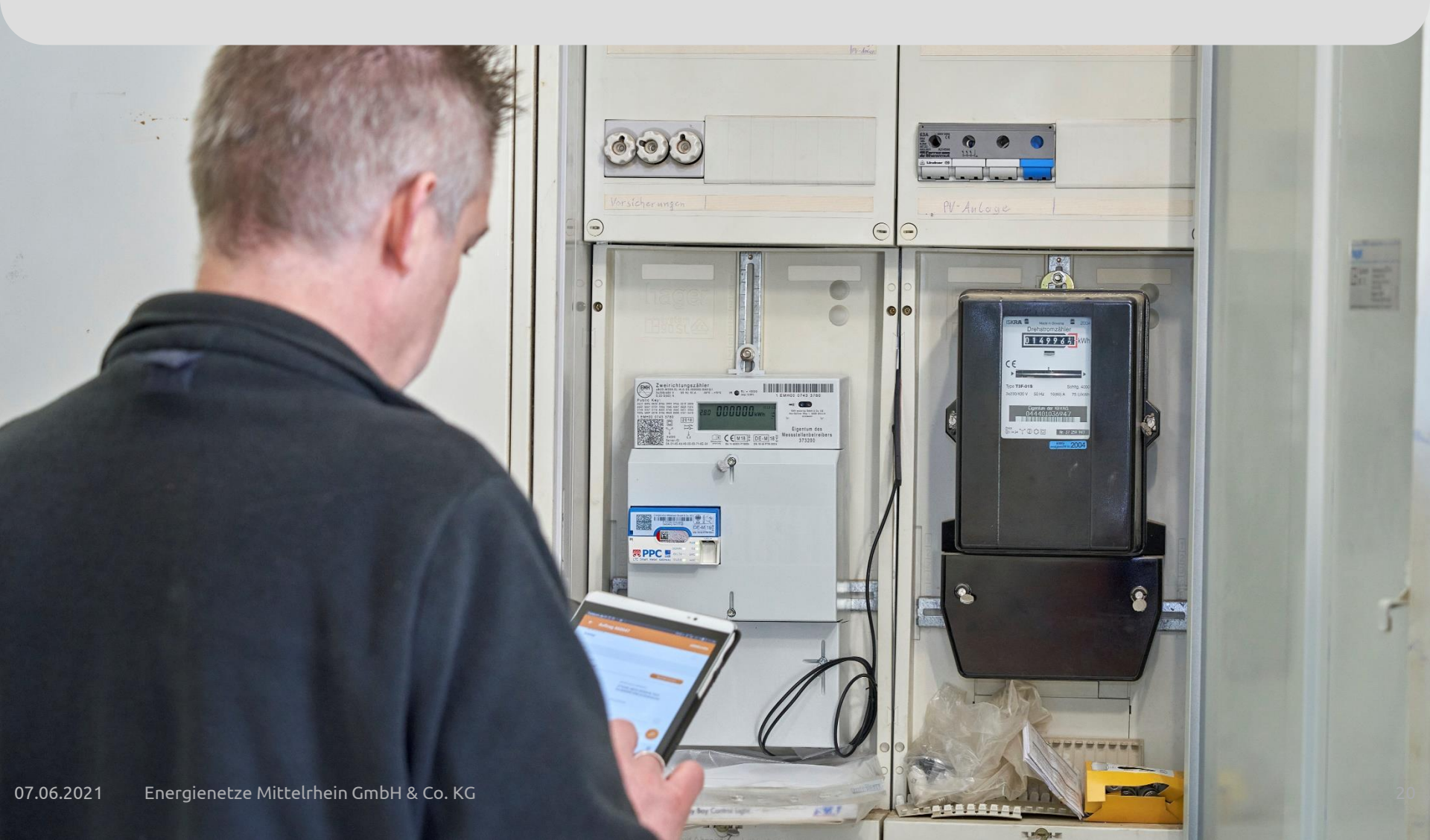

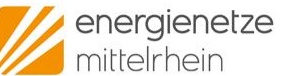

INSTALLATEUR-PORTAL | NETZKUNDEN | ERZEUGUNG |

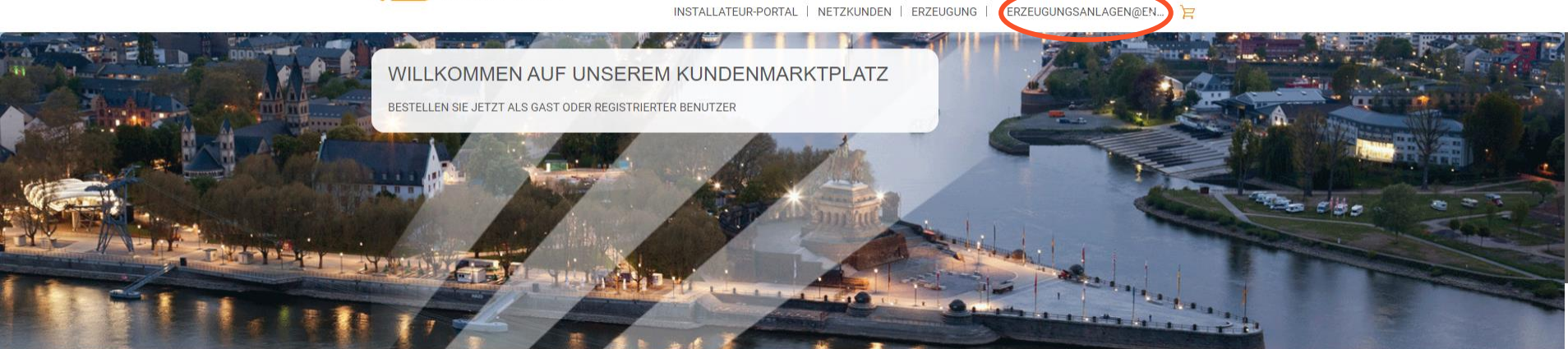

| <u>l</u>                                                                                               | 0. UNVERBINDLICHE<br>VERFÜGBARKEITSPRÜFUNG<br>Prüfen Sie, ob wir für Ihr Anschlussobjekt der zuständige<br>Verteilnetzbetreiber sind. | KOSTENLOS<br>ANTRAG AUSFÜLLEN |  |
|----------------------------------------------------------------------------------------------------|----------------------------------------------------------------------------------------------------|-------------------------------|--|
|                                                                                                    | 1. NETZANSCHLUSS NEU                                                                                                    | PREIS NACH ANGEBOT            |  |
| © energienetze mittelrhein<br>Energienetze Mittelrhein GmbH & Co. Ko<br>Ein Unternehmen der evm-Gruppe | G   Schützenstraße 80 – 82   56068 Koblenz                                                                                            | Impressum Datenschutz AGB     |  |

1. Um Ihnen die Arbeit zu erleichtern können Sie in Ihrem Profil Ihre Adresse und Anmeldedaten hinterlegen. Dazu klicken Sie auf Ihre E-Mail Adresse oben rechts.

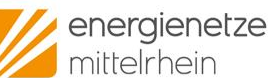

INSTALLATEUR-PORTAL

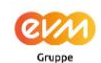

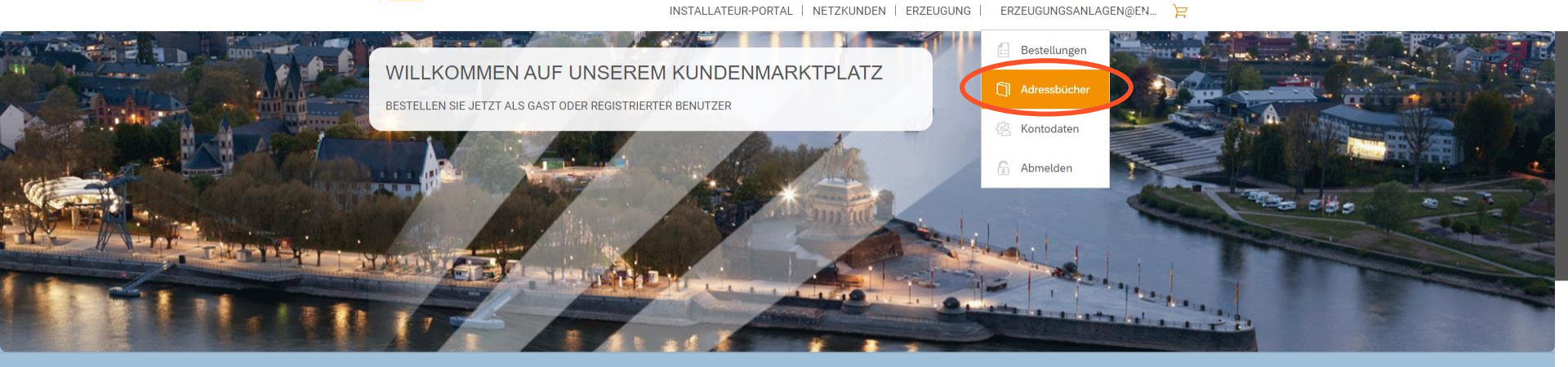

| <u>l</u>                                                                                              | 0. UNVERBINDLICHE<br>VERFÜGBARKEITSPRÜFUNG<br>Prüfen Sie, ob wir für Ihr Anschlussobjekt der zuständige<br>Verteilnetzbetreiber sind. | KOSTENLOS<br>ANTRAG AUSPÜLLEN |  |
|----------------------------------------------------------------------------------------------------|----------------------------------------------------------------------------------------------------|-------------------------------|--|
|                                                                                                    | 1. NETZANSCHLUSS NEU                                                                                                    | PREIS NACH ANGEBOT            |  |
| © energienetze mittelrhein<br>Energienetze Mittelrhein GmbH & Co. H<br>Ein Unternehmen der evm-Gruppe | KG   Schützenstraße 80 – 82   56068 Koblenz                                                                                           | Impressum Datenschutz AGB     |  |

#### 2. Wählen Sie "Adressbücher" aus.

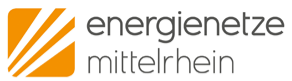

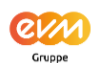

INSTALLATEUR-PORTAL | NETZKUNDEN | ERZEUGUNG | ERZEUGUNGSANLAGEN@EN... 🍃

| Bestellungen Adressen | (e)<br>Konto |                           |          |
|-----------------------|--------------|---------------------------|----------|
| Adresstyp suchen      | Q            |                           |          |
| Adresstyp             | Name         | Adresse                   | $\smile$ |
|                       |              | keine Adressen hinterlegt |          |

0energienetze mittelrhein Energienetze Mittelrhein GmbH & Co. KG | Schützenstraße 80 – 82 | 56068 Koblenz Ein Unternehmen der evm-Gruppe

Impressum Datenschutz AGB

3. Klicke Sie auf das "+" um eine weitere Adresse hinzuzufügen.

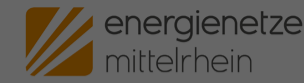

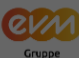

INSTALLATEUR-PORTAL | NETZKUNDEN | ERZEUGUNG | ERZEUGUNGSANLAGEN@EN... 🍃

|                                          | NEVEN EINTRAG AND  | LOLN   |             |          |  |  |
|------------------------------------------|--------------------|--------|-------------|----------|--|--|
| Adresstyp*                               | Rechnungsempfänger |        |             | ~        |  |  |
| Art*                                     |                    |        |             | ~        |  |  |
| Anrede / Titel*                          | -                  | ~ -    |             | ~        |  |  |
| Vorname / Nachname*                      | Vorname            |        | Nachname    |          |  |  |
| PLZ / Ort*                               | PLZ                | -      | Ort         |          |  |  |
| Straße / Hausnr.*                        | Straße             |        | Hausnummer  |          |  |  |
| Land                                     | Deutschland        |        |             | $\sim$   |  |  |
| Telefon / Mobil                          | Telefonnummer      |        | Mobilnummer |          |  |  |
| E-Mail*                                  | E-Mail             | E-Mail |             |          |  |  |
| *Felder mit Sternchen sind Pflichtfelder |                    |        |             |          |  |  |
|                                          |                    |        |             | × ZURÜCK |  |  |
|                                          |                    |        |             |          |  |  |
|                                          |                    |        |             |          |  |  |

4. Hier können Sie nun zwischen verschiedenen Adresstypen wählen. Unsere Empfehlung sind die Adresstypen: Antragssteller & Anlagenerrichter (für Installateure)

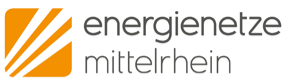

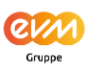

INSTALLATEUR-PORTAL | NETZKUNDEN | ERZEUGUNG | ERZEUGUNGSANLAGEN@EN... 🍃

| Bestellungen Adressen | (e)<br>Konto |                                           |   |
|-----------------------|--------------|-------------------------------------------|---|
| Adresstyp suchen      | Q            |                                           | + |
| Adresstyp             | Name         | Adresse                                   |   |
| Anlagenerrichter      | enm          | 56068 Koblenz am Rhein<br>Schützenstr. 80 |   |
| Antragssteller        | enm          | 56068 Koblenz am Rhein<br>Schützenstr. 80 | / |

© energienetze mittelmein Energienetze Mittelmein GmbH & Co. KG | Schützenstraße 80 – 82 | 56068 Koblenz Ein Unternehmen der evm-Gruppe Impressum Datenschutz AGB

5. Damit Sie bei Anträgen nicht immer dieselbe Adresse eingeben müssen, können Sie hier hinterlegte Adressen kopieren. Klicken Sie dafür einfach auf das Kopier-Symbol.

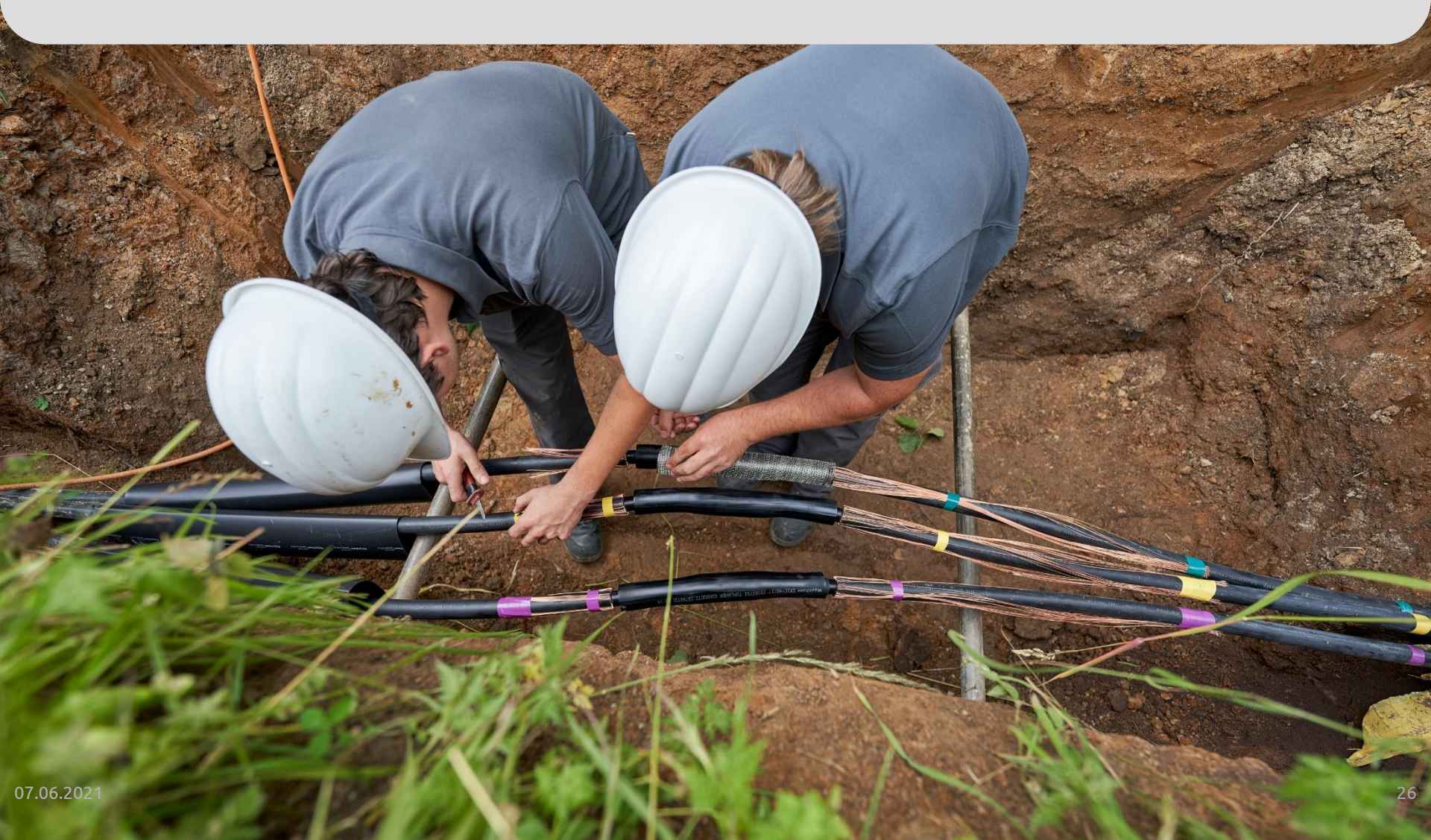

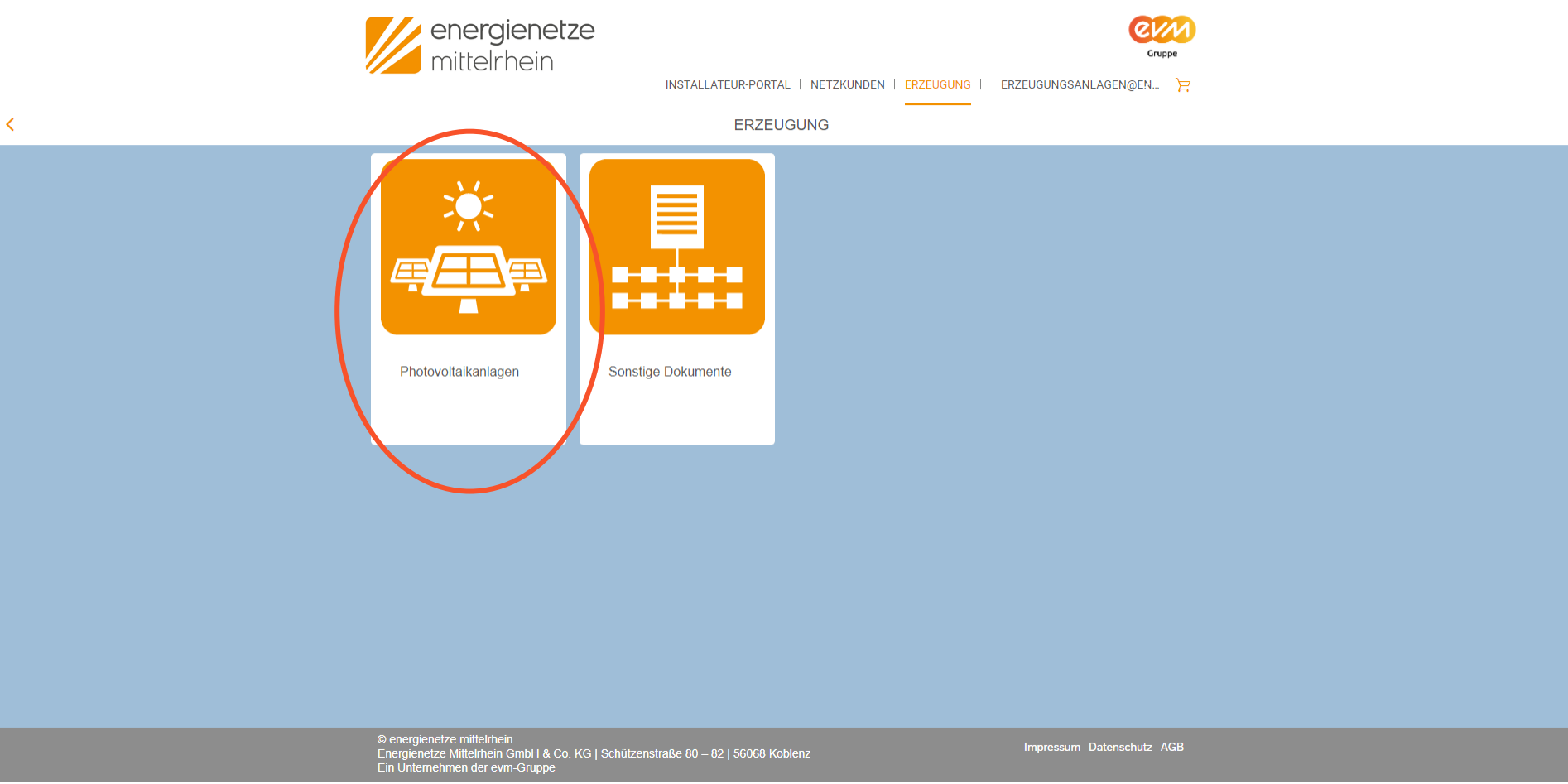

1. Mit einem Klick auf die Kategorie "Erzeugung" gelangen Sie zu den Unterkategorien der Erzeugungsanalagen. Für dieses Beispiel werden wir die Unterkategorie "Photovoltaikanlagen" auswählen.

| mittelrhein                                                                                            | INSTALLATEUR-PORTAL   NETZKUNDEN   ERZEUGUNG                                                                                    | Cruppe                    |  |
|----------------------------------------------------------------------------------------------------|----------------------------------------------------------------------------------------------------|---------------------------|--|
| <                                                                                                    | PHOTOVOLTAIKANLAGEN                                                                                                    |                           |  |
|                                                                                                    | ANMELDUNG EINER PHOTOVOLTAIKANLAGE<br>Anmeldung einer Photovoltaikanlage gemäß VDE-AR-N 4105 /<br>4110.                         | KOSTENLOS                 |  |
|                                                                                                    | ANMELDUNG EINER STECKERFERTIGEN<br>ERZEUGUNGSANLAGE<br>Anmeldung einer steckerfertigen Erzeugungsanlage gemäß<br>VDE-AR-N 4105. | KOSTENLOS                 |  |
|                                                                                                    | INBETRIEBSETZUNG EINER ERZEUGUNGSANLAGE<br>Inbetriebsetzung einer Erzeugungsanlage gemäß VDE-AR-N<br>4105 / 4110.               | KOSTENLOS                 |  |
| © energienetze mittelrhein<br>Energienetze Mittelrhein GmbH & Co. KG<br>Ein Unternehmen der evm-Gruppe | s   Schützenstraße 80 – 82   56068 Koblenz                                                                                      | Impressum Datenschutz AGB |  |

2. Jetzt sehen wir verschiedene Anträge auf der Seite.

## Informationen zu den Anträgen EZA

Anträge zu Erzeugungsanlagen sind wie folgt verknüpft:

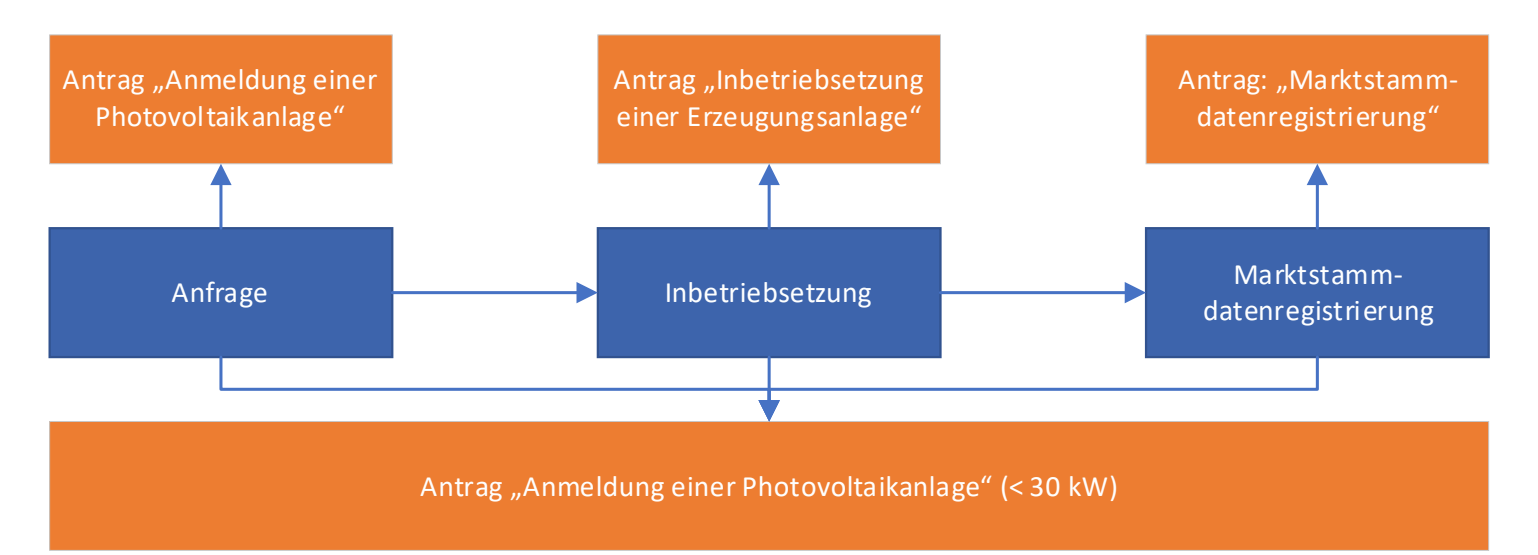

Die Grafik zeigt, dass es zwei Möglichkeiten gibt, eine Erzeugungsanlage vollständig anzumelden.

- 1. Variante: Im Antrag "Anmeldung einer Photovoltaikanlage" können Sie sofort Inbetriebnahme und Marktstammdatenregistrierung mit einreichen. Das heißt ein Antrag für eine vollständige Anmeldung.
- 2. Jeder Antragsschritt kann auch einzeln eingereicht werden und zu unterschiedlichen Zeitpunkten. Hierzu finden Sie die einzelnen Anträge im Netzportal.

| mittelr                                                                        |                                                                                                    | Gruppe                    |   |
|--------------------------------------------------------------------------------|----------------------------------------------------------------------------------------------------|---------------------------|---|
|                                                                                | ANMELDUNG EINER PHOTOVOLTAIKANLAGE<br>Anmeldung einer Photovoltaikanlage gemäß VDE-AR-N 4105 /<br>4110.                         | KOSTENLOS                 | ) |
|                                                                                | ANMELDUNG EINER STECKERFERTIGEN<br>ERZEUGUNGSANLAGE<br>Anmeldung einer steckerfertigen Erzeugungsanlage gemäß<br>VDE-AR-N 4105. | KOSTENLOS                 |   |
|                                                                                | INBETRIEBSETZUNG EINER ERZEUGUNGSANLAGE<br>Inbetriebsetzung einer Erzeugungsanlage gemäß VDE-AR-N<br>4105 / 4110.               | KOSTENLOS                 |   |
| © energienetze mittelrhe<br>Energienetze Mittelrhein<br>Ein Unternehmen der ev | in<br>GmbH & Co. KG   Schützenstraße 80 – 82   56068 Koblenz<br>m-Gruppe                                                        | Impressum Datenschutz AGB |   |

3. Wählen Sie nun den Antrag "Anmeldung einer Photovoltaikanlage" aus. Klicken Sie dazu einfach auf das Bild.

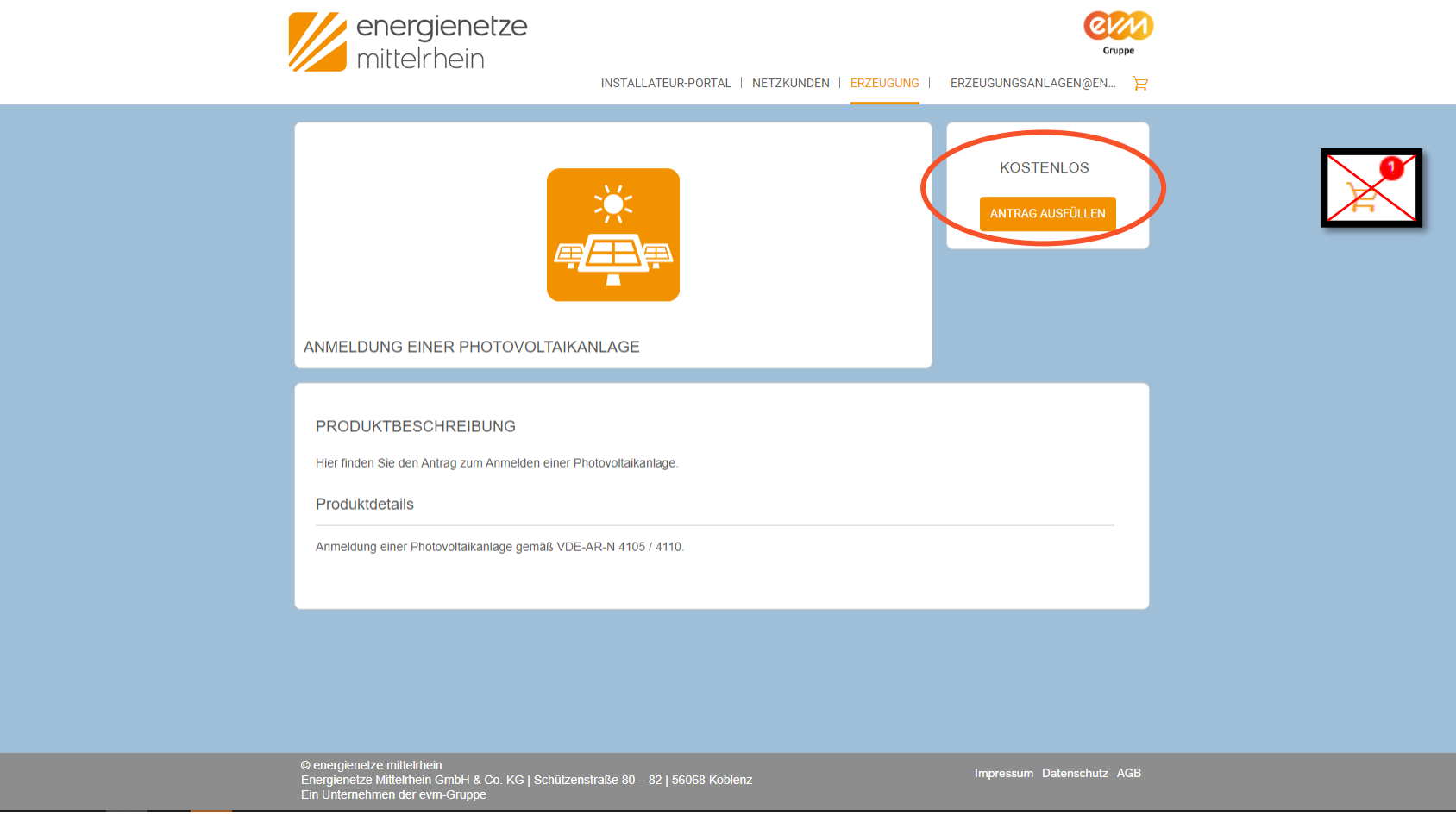

4. Nun erscheint eine Übersicht über den Antrag. Klicken Sie auf die Schaltfläche "Antrag ausfüllen" um zum Antrag zu gelangen. Bitte beachten Sie, dass Ihr "Warenkorb" leer ist.

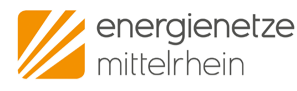

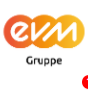

INSTALLATEUR-PORTAL | NETZKUNDEN | ERZEUGUNG | ERZEUGUNGSANLAGEN@EN.

| ✓ ANMELDUNG EINER ERZEUGUNGSANLAGE                                                                                                    |  |
|----------------------------------------------------------------------------------------------------|--|
| Informationen zu der Anmeldung für eine Erzeugungsanlage                                                                                                    |  |
| Um eine Erzeugungsanlage gemäß den Vorgaben der VDE AR-N 4105 / 4110 anzumelden, benötigen Sie verschiedene Unterlagen. Hier finden Sie eine Liste der benötigten Unterlagen.                             |  |
| Zustimmungserklärung des Grundstückseigentümer                                                                                                    |  |
| Falls die Anlage auf einem Grundstück gebaut wird, welches nicht dem Anlagenbetreiber gehört, muss eine Zustimmungserklärung des<br>Grundstückseigentümer eingeholt werden.                               |  |
| Formular: Link                                                                                                    |  |
| Lageplan                                                                                                    |  |
| Es ist ein Lageplan mit Bezeichnung und Grenzen des Grundstücks sowie Aufstellungsort der Erzeugungsanlage einzureichen.                                                                                  |  |
| Geme können Sie dazu das Geonortal RI P nutzen <sup>.</sup> Link                                                                                                    |  |
|                                                                                                    |  |
| Einheitenzertifikat(e) für die Erzeugungsanlagen und den Netz- und Anlagenschutz (NA-Schutz)                                                                                                    |  |
| Für Erzeugungsanlagen mit unterschiedlichen Erzeugungseinheiten, müssen jeweils die Einheitenzertifikate eingereicht werden. Zusätzlich müssen die Einheitenzertifikate zum NA-Schutz eingereicht werden. |  |
| Die Dokumente finden Sie auf den Herstellerseiten oder liegen den Geräten bei.                                                                                                    |  |
| Marktstammdatenregister                                                                                                    |  |
| Wenn schon eine Anmeldung im Marktstammdatenregister (MaStR) erfolgt ist, kann die MaStR-Nr. der Einheit (Erzeugungseinheit & Speicher) eingetragen werden.                                               |  |
| Hier geht es zum Marktstammdatenregister: Link                                                                                                    |  |
|                                                                                                    |  |
| © energienetze mittelrhein                                                                                                    |  |
| Energienetze Mittelrhein GmbH & Co. KG   Schützenstraße 80 – 82   56068 Koblenz Impressum Datenschutz AGB<br>Ein Unternehmen der evm-Gruppe                                                               |  |

5. Zur besseren Orientierung und Vorbereitung werden nun Informationen, die Sie für den Antrag brauchen, angezeigt. Hier finden sich auch alle Verweise auf zusätzliche Dokumente, wie z. B. Lagepläne, die Sie für den Antrag brauchen.

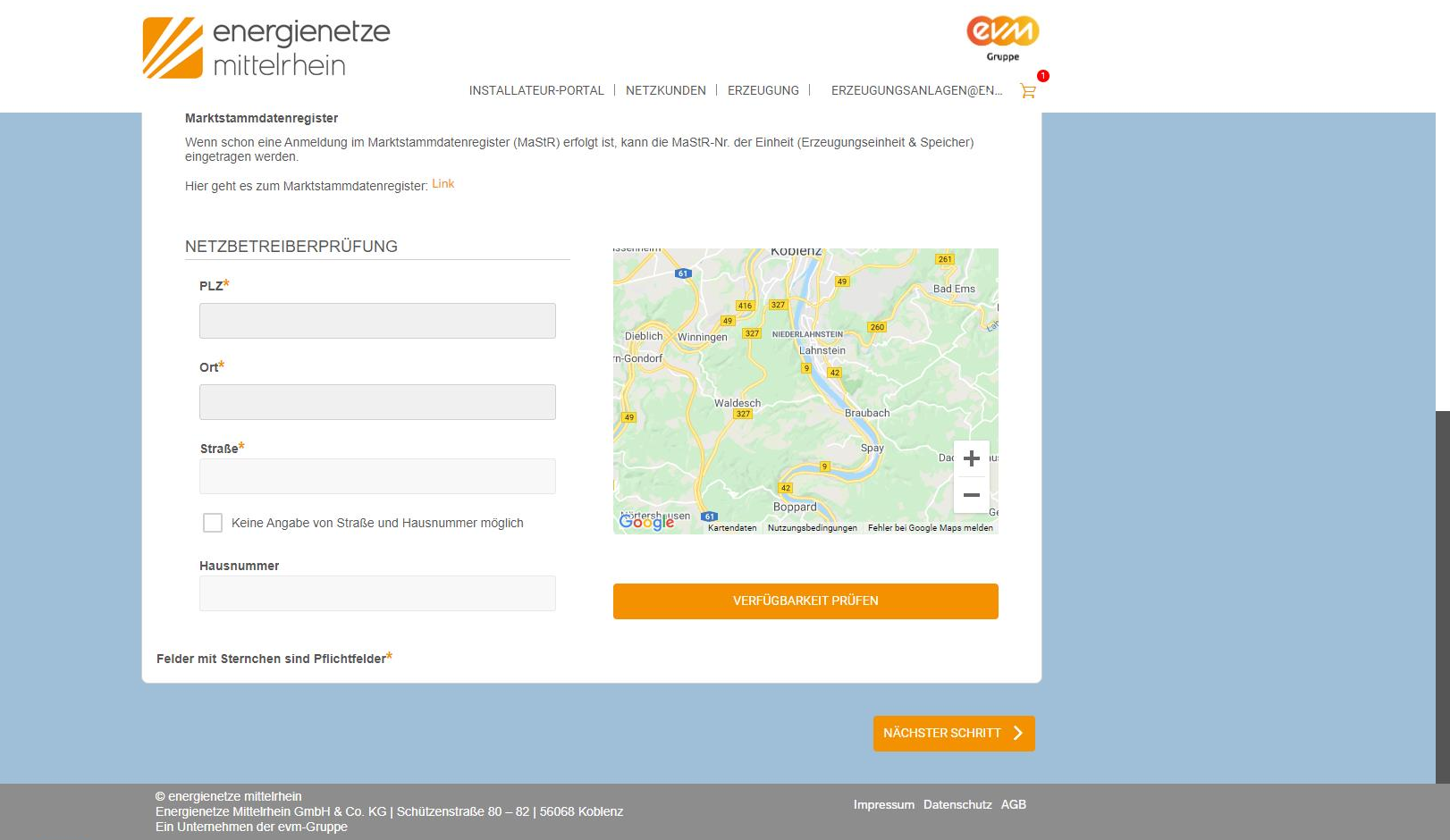

6. Der Antrag enthält verschiedene Felder, die ausgefüllt werden müssen. Alle Felder mit einem "\*" sind Pflichtfelder. Alle Felder ohne dieses Zeichen sind nur optional.

| energienetze<br>mittelrhein                                                                                                    | INSTALLATEUR-PORTAL   NETZKUNDEN   ERZEUGUNG   EF | Gruppe                    |  |
|----------------------------------------------------------------------------------------------------|---------------------------------------------------|---------------------------|--|
|                                                                                                    |                                                   |                           |  |
| <ul> <li>ANMELDEDATEN</li> <li>Objektname* ①         <ul> <li>Z. B. Wohnhaus</li> </ul> </li> <li>ADRESSE DES ANTRAGSTELLERS</li> <li>Antragssteller ist identisch mit Anlagenbetre</li> <li>Antragssteller ist identisch mit Anlagenbetre</li> <li>Antragssteller ist identisch mit Anlagenbetre</li> <li>Antragssteller ist identisch mit Anlagenbetre</li> <li>Antragssteller ist identisch mit Anlagenbetre</li> <li>Antragssteller ist identisch mit Anlagenbetre</li> </ul> | s<br>eiber                                        |                           |  |
|                                                                                                    |                                                   |                           |  |
| PLZ*                                                                                                    |                                                   |                           |  |
| © energienetze mittelrhein<br>Energienetze Mittelrhein GmbH & Co. KG   Schützens<br>Ein Unternehmen der evm-Gruppe                                                                                                    | straße 80 – 82   56068 Koblenz                    | Impressum Datenschutz AGB |  |

7. Der Antrag enthält, je nach Erzeugungsanlage, unterschiedliche Felder. An bestimmten Stellen werden Felder ein oder ausgeblendet.

Hier finden Sie auch die Adressbücher wieder, die Sie im Kapitel "Adressen hinterlegen" angelegt haben. Mit Klick auf "Adresse übernehmen" werden die Adressfelder automatisch ausgefüllt.

07.06.2021 Energienetze Mittelrhein GmbH & Co. KG

## Antrag stellen, wichtige Info

Antragssteller ist in den meisten Fällen immer der Installateur/Solarteur, bzw. die beauftragte Firma.

Anlagenbetreiber ist der Besitzer bzw. Betreiber der Anlage.

#### Definitionen:

• Anlagenbetreiber:

Person oder Firma, auf den die Photovoltaikanlage angemeldet ist.

#### • Anschlussnutzer:

Person oder Firma, die den Netzanschluss nutzt und auf dessen Namen die Stromrechnung läuft.

#### • Anschlussnehmer:

Person oder Firma, auf den der Hausanschluss angemeldet ist. Meist ist dieser identisch mit dem Grundstückseigentümer.

| mittelrhein                                                                                                    | LATEUR-PORTAL   NETZKUNDEN   ERZEUGUNG | Cruppe<br>ERZEUGUNGSANLAGEN@EN | 0 |
|----------------------------------------------------------------------------------------------------|----------------------------------------|--------------------------------|---|
| Felder mit Sternchen sind Pflichtfelder*                                                                                     |                                        |                                |   |
| <ul> <li>DOKUMENTATION</li> </ul>                                                                                            |                                        |                                |   |
| LAGEPLAN                                                                                                    |                                        |                                |   |
| Bitte laden Sie den Lageplan der Erzeugungseinheit ho                                                                        | ch.* 🕕                                 | DURCHSUCHEN                    |   |
|                                                                                                    | Keine Dateien                          |                                |   |
| SONSTIGE DOKUMENTE                                                                                                    |                                        |                                |   |
| Hier können Sie sonstige Dokumente hochladen 🕕                                                                               |                                        | DURCHSUCHEN                    |   |
|                                                                                                    | Keine Dateien                          |                                |   |
| Felder mit Sternchen sind Pflichtfelder*                                                                                     |                                        |                                |   |
|                                                                                                    |                                        | NÄCHSTER SCHRITT 🗲             |   |
|                                                                                                    |                                        |                                |   |
| © energienetze mittelrhein<br>Energienetze Mittelrhein GmbH & Co. KG   Schützenstraße 80 -<br>Ein Unternehmen der evm-Gruppe | 82   56068 Koblenz                     | Impressum Datenschutz AGB      |   |

8. Im Antrag finden sich auch Upload-Felder. Um Dokumente hochzuladen, nutzen Sie entweder die Schaltfläche "Durchsuchen" oder ziehen Sie Ihre ausgewählten Daten in das **grau hinterlegte** Feld. Bitte beachten Sie, dass das Hochladen durch Letzteres **nicht** funktioniert, wenn Sie Ihre Dokument in das weiße Feld ziehen.

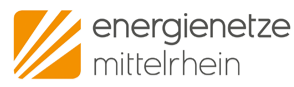

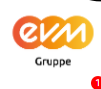

INSTALLATEUR-PORTAL | NETZKUNDEN | ERZEUGUNG | ERZEUGUNGSANLAGEN@EN...

| < ANTRAG BEARBEITEN ZUSAMM                                                                                                    | ENFASSUNG                               |  |
|----------------------------------------------------------------------------------------------------|-----------------------------------------|--|
| ANMELDUNG EINER I                                                                                                    | PHOTOVOLTAIKANLAGE                      |  |
| Anmeldung einer Erzeugungsanlage                                                                                                    |                                         |  |
| PLZ                                                                                                    | 56075                                   |  |
| Ort                                                                                                    | Koblenz                                 |  |
| Straße                                                                                                    | Karthäuserhofweg                        |  |
| Hausnummer                                                                                                    | 5A                                      |  |
| Strom                                                                                                    | Ja                                      |  |
|                                                                                                    |                                         |  |
| Anmeldedaten                                                                                                    |                                         |  |
| Objektname                                                                                                    | Wohnhaus                                |  |
| Adresse übernehmen                                                                                                    | Ja                                      |  |
| Angaben zum Antragssteller                                                                                                    | Firma                                   |  |
|                                                                                                    | ANTRAG AUSDRUCKEN WEITER MIT BESTELLUNG |  |
| © energienetze mittelrhein<br>Energienetze Mittelrhein GmbH & Co. KG   Schützenstraße 80 – 82   56068<br>Ein Unternehmen der evm-Gruppe | Koblenz Impressum Datenschutz AGB       |  |

9. Nach Abschluss des Antrags, können Sie sich in der Zusammenfassung noch einmal einen Überblick verschaffen und den Antrag bei Bedarf auch ausdrucken.

energienetze mittelrhein

|                   |                                                                                                | INSTALLATEUR-PORTAL                                | NETZKUNDEN   EP        | ZEUGUNG      | ERZEUGUNGSANLAGEN@EN            | F  |  |  |
|-------------------|------------------------------------------------------------------------------------------------|----------------------------------------------------|------------------------|--------------|---------------------------------|----|--|--|
| _                 |                                                                                                |                                                    |                        |              |                                 |    |  |  |
|                   |                                                                                                | ANMELDUNG EINER<br>PHOTOVOLTAIKANLAGE<br>Kostenlos |                        | <b>(</b>     | PRODUKT ENTFERNEN<br>BEARBEITEN |    |  |  |
| v                 | /ielen Dank für die Anmeldung einer Erz                                                        | zeugungsanlage im Netzgebiet der Energi            | enetze Mittelrhein.    |              |                                 |    |  |  |
|                   | *Ich habe die AGB gelesen un                                                                   | d akzeptiere sie                                   |                        |              |                                 |    |  |  |
| C                 | *Ich habe die Datenschutzbest                                                                  | immungen gelesen und akzeptiere s                  | ie                     |              |                                 |    |  |  |
|                   | * Dem Antragsteller liegt die Einver                                                           | ständniserklärung zur Weitergabe der von           | n Antragsteller abweic | henden Daten | Dritter vor.                    |    |  |  |
| F                 | elder mit Sternchen sind Pflichtfelde                                                          | r*                                                 |                        |              |                                 |    |  |  |
|                   |                                                                                                |                                                    |                        |              | ANFRAGE ABSCHIC                 |    |  |  |
| © e<br>Ene<br>Ein | energienetze mittelrhein<br>ergienetze Mittelrhein GmbH & Co. KG<br>Unternehmen der evm-Gruppe | Schützenstraße 80 – 82   56068 Koblenz             |                        |              | Impressum Datenschutz Al        | GB |  |  |

Gruppe

10. Nach der Zusammenfassung werden Sie nun zum "Warenkorb" weitergeleitet. Hier können Sie den Antrag nochmals bearbeiten oder abschicken. Für Letzteres, klicken Sie auf den Button "Anfrage abschicken".

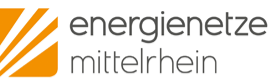

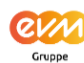

INSTALLATEUR-PORTAL | NETZKUNDEN | ERZEUGUNG | ERZEUGUNGSANLAGEN@EN... 🍃

Ihre Bestellung mit der Auftrags-/Antragsnummer 7677/7734 wurde erfolgreich entgegengenommen.

Die Bestätigung wurde erfolgreich an Erzeugungsanlagen@enm.de gesendet.

ZURÜCK ZUR STARTSEIT

© energienetze mittelmein Energienetze Mittelmein GmbH & Co. KG | Schützenstraße 80 – 82 | 56068 Koblenz Ein Unternehmen der evm-Gruppe

Impressum Datenschutz AGB

11. Die hier angezeigte Antragsnummer können Sie sich gerne für spätere Rückfragen notieren. Sie finden diese aber auch bei den Anträgen in Ihrem Profil und in der Bestätigungs-E-Mail.

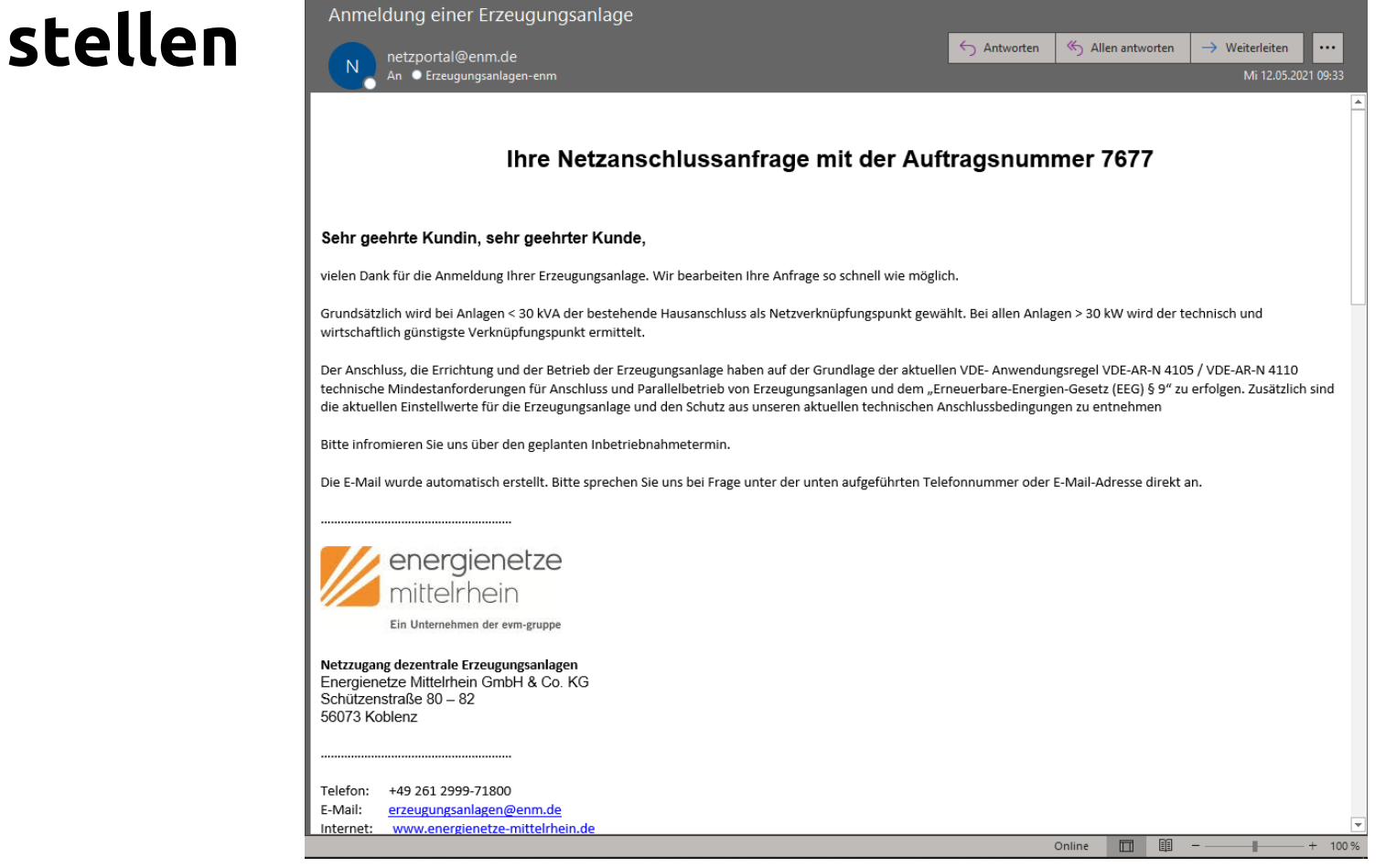

12. Nachdem Sie den Antrag abgeschickt haben, erhalten Sie eine E-Mail mit der Zusammenfassung und Ihrer Auftragsnummer. Diese sollten Sie für weitere Rückfragen immer vorhalten.

### Anträge einsehen

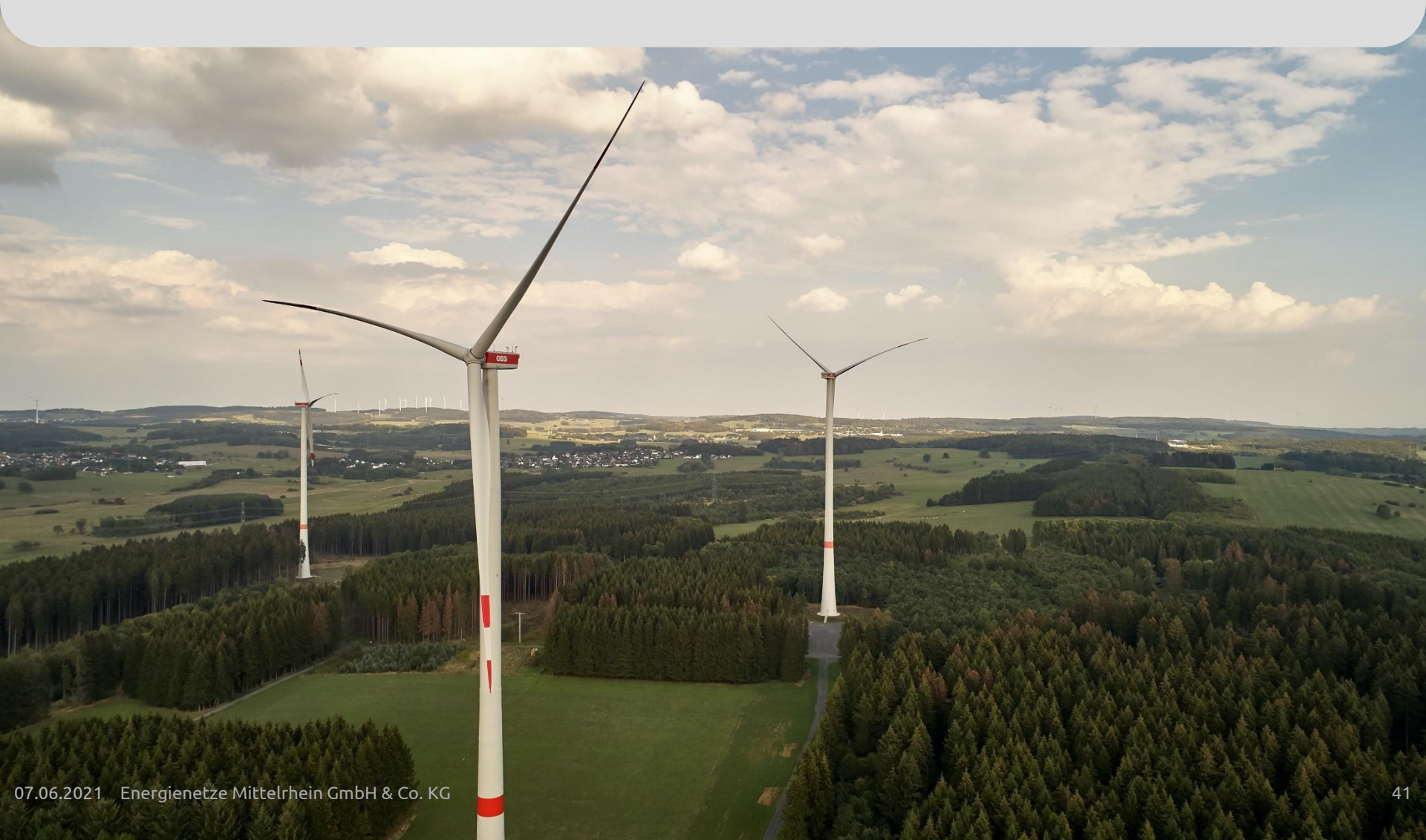

## Anträge einsehen

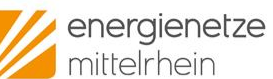

INSTALLATEUR-PORTAL NETZKUNDEN | ERZEUGUNG | ERZEUGUNGSANLAGEN@EN...

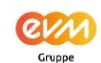

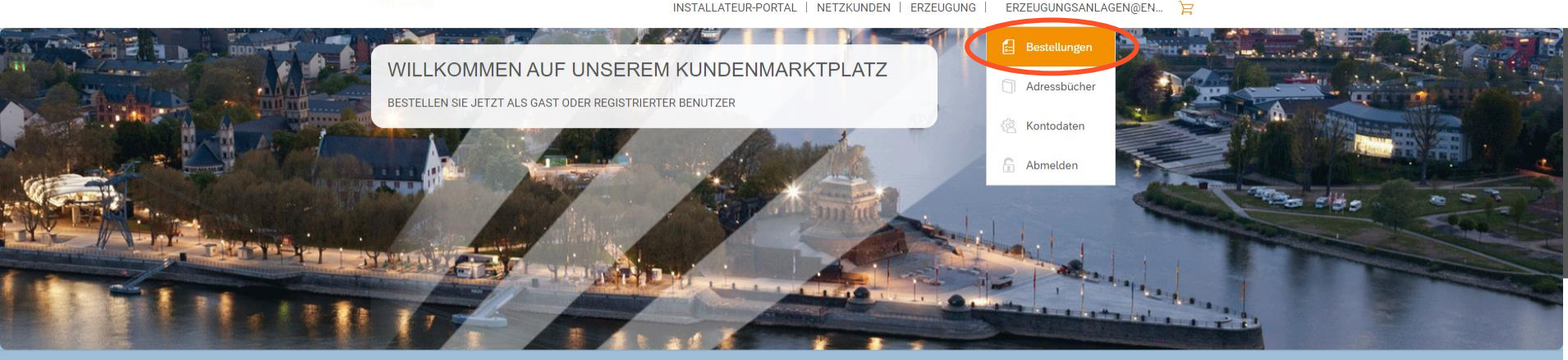

| Û                                                                                                   | 0. UNVERBINDLICHE<br>VERFÜGBARKEITSPRÜFUNG<br>Prüfen Sie, ob wir für Ihr Anschlussobjekt der zuständige<br>Verteilnetzbetreiber sind. | KOSTENLOS<br>Antrag ausfüllen |  |
|----------------------------------------------------------------------------------------------------|----------------------------------------------------------------------------------------------------|-------------------------------|--|
|                                                                                                    | 1. NETZANSCHLUSS NEU                                                                                                    | PREIS NACH ANGEBOT            |  |
| © energienetze mittelrhein<br>Energienetze Mittelrhein GmbH & Co.<br>Ein Unternehmen der evm-Gruppe | KG   Schützenstraße 80 – 82   56068 Koblenz                                                                                           | Impressum Datenschutz AGB     |  |

1. Unter "Bestellungen" können Sie Ihre gestellten Anträge einsehen.

## Anträge einsehen

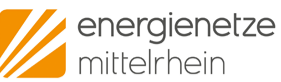

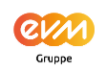

INSTALLATEUR-PORTAL | NETZKUNDEN | ERZEUGUNG | ERZEUGUNGSANLAGEN@EN... 🍃

| Alle O       | ffene Abgeschlos | ssene                                   |        |                                                            |                                              |               |          |  |
|--------------|------------------|-----------------------------------------|--------|------------------------------------------------------------|----------------------------------------------|---------------|----------|--|
|              |                  |                                         |        |                                                            |                                              |               | 0        |  |
| Volltextsuci | he               |                                         |        |                                                            |                                              |               | ų        |  |
| Status       | Bestellnummer    | Anschlussort                            | Sparte | Antragsart                                                 | Antragssteller                               | Absende-Datum | Aktionen |  |
| Storniert    | 7734             | 56072 Koblenz<br>Wolfskaulstraß<br>e 86 | Strom  | Einspeiser<br>Anmeldung<br>einer<br>Photovoltaikanl<br>age | 56068 Koblenz<br>am Rhein<br>Schützenstr. 80 | 12.05.2021    |          |  |
|              |                  |                                         |        |                                                            |                                              |               |          |  |
|              |                  |                                         |        |                                                            |                                              |               |          |  |
|              |                  |                                         |        |                                                            |                                              |               |          |  |
|              |                  |                                         |        |                                                            |                                              |               |          |  |
|              |                  |                                         |        |                                                            |                                              |               |          |  |

2. Neben den Eckdaten des Antrags können Sie in dieser Übersicht in der ersten Spalte auch dessen Status erkennen. Mit Klick auf die jeweiligen Symbole unter "Aktionen" (rechte Spalte) können Sie Ihren Antrag drucken, kopieren oder einsehen.

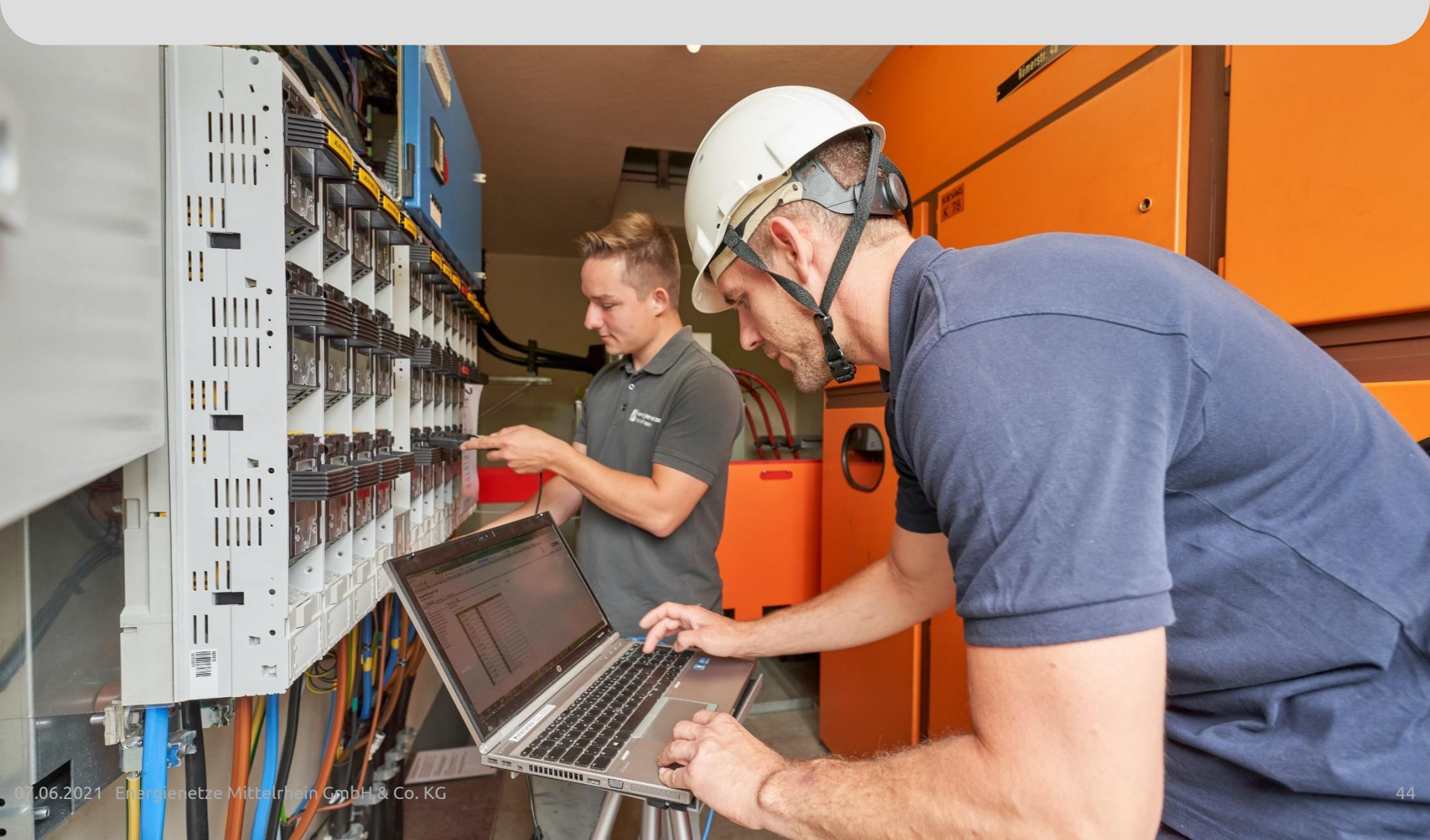

energienetze mittelrhein

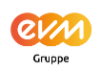

INSTALLATEUR-PORTAL | NETZKUNDEN | ERZEUGUNG | ERZEUGUNGSANLAGEN@EN... 🍃

| Bestellungen | Adressen Konto   |                                         |        |                                                            |                                              |               |          |  |
|--------------|------------------|-----------------------------------------|--------|------------------------------------------------------------|----------------------------------------------|---------------|----------|--|
|              |                  |                                         |        |                                                            |                                              |               |          |  |
| Alle O       | ffene Abgeschlos | ssene                                   |        |                                                            |                                              |               |          |  |
| Volltextsuc  | 20               |                                         |        |                                                            |                                              |               | 0        |  |
| Ctatua .     | Destelleummen    | Anachlusant                             | Casata | A = 4 = = = = = = = = = =                                  | 0 - transfer line                            | Abaanda Datum | Aktionen |  |
| Status       | Bestellnummer    | Anschlusson                             | Sparte | Antragsart                                                 | Antragssteller                               | Absende-Datum | Aktionen |  |
| Storniert    | 7734             | 56072 Koblenz<br>Wolfskaulstraß<br>e 86 | Strom  | Einspeiser<br>Anmeldung<br>einer<br>Photovoltaikanl<br>age | 56068 Koblenz<br>am Rhein<br>Schützenstr. 80 | 12.05.2021    |          |  |
|              |                  |                                         |        |                                                            |                                              |               |          |  |
|              |                  |                                         |        |                                                            |                                              |               |          |  |
|              |                  |                                         |        |                                                            |                                              |               |          |  |
|              |                  |                                         |        |                                                            |                                              |               |          |  |
|              |                  |                                         |        |                                                            |                                              |               |          |  |

1. Um Ihnen das Leben noch etwas zu erleichtern, können Sie Anträge "kopieren". Dafür können Sie auf das Kopier-Symbol klicken.

| ļ | energienetze<br>mittelrhein                                                          | Cruppe<br>Istallateur-Portal   Netzkunden   Erzeugung   Erzeugungsanlagen@en )= |  |
|---|--------------------------------------------------------------------------------------|---------------------------------------------------------------------------------|--|
|   | Bestellungen Adressen Konto                                                          |                                                                                 |  |
|   | Alle Offene Abgeschlossene                                                           |                                                                                 |  |
|   | ,<br>Kopie erstellen und Daten übernehmen für:                                       |                                                                                 |  |
|   |                                                                                      | ✓ AUSWÄHLEN × ABBRECHEN                                                         |  |
|   | e 86                                                                                 | Photovoltaikani age Schützenstr. 80                                             |  |
|   |                                                                                      |                                                                                 |  |
|   |                                                                                      |                                                                                 |  |
|   | © energienetze mittelrhein<br>Energienetze Mittelrhein GmbH & Co. KG I Schützenstrat |                                                                                 |  |

2. Hier können Sie nun auswählen, in welche Art von Antrag, die Daten übernommen werden. Meistens ist nur eine Auswahl möglich.

| energienetze                                                                                                    |                                              | Gruppe                    | 0 |
|----------------------------------------------------------------------------------------------------|----------------------------------------------|---------------------------|---|
|                                                                                                    | INSTALLATEUR-PORTAL   NETZKUNDEN   ERZEUGUNG | ERZEUGUNGSANLAGEN@EN      |   |
| Objektname* (i)                                                                                                    |                                              |                           |   |
| Wohnhaus                                                                                                    |                                              |                           |   |
| ADRESSE DES ANTRAGSTELLERS                                                                                         |                                              |                           |   |
| Antragssteller ist identisch mit Anlagenbetr                                                                       | lber                                         |                           |   |
| Adresse übernehmen                                                                                                 |                                              |                           |   |
| Schützenstr., 80; 56068 Koblenz am Rhein, DI                                                                       |                                              | $\checkmark$              |   |
| Angaben zum Antragssteller                                                                                         |                                              |                           |   |
| Firma                                                                                                    |                                              | ~                         |   |
| FIRMA                                                                                                    |                                              |                           |   |
| Firmenname*                                                                                                    |                                              |                           |   |
| enm                                                                                                    |                                              |                           |   |
| Zusatz                                                                                                    |                                              |                           |   |
|                                                                                                    |                                              | $\sim$                    |   |
| Handelsregister                                                                                                    |                                              |                           |   |
|                                                                                                    |                                              |                           |   |
| © ehergienetze mittelrhein<br>Energienetze Mittelrhein GmbH & Co. KG   Schützen<br>Ein Linternehmen der evm-Grunne | traße 80 – 82   56068 Koblenz                | Impressum Datenschutz AGE |   |

3. Nun haben Sie einen vollständig ausgefüllten Antrag und können diesen bearbeiten und als neuen Antrag einreichen.